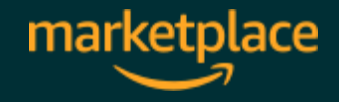

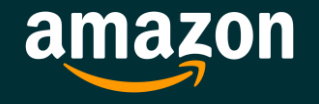

## **Optimierung Ihres** *Versand durch Amazon* Lagerbestands

1

Überwachen Sie Ihren Lagerbestand für eine bessere Verkäuferleistung

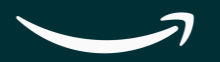

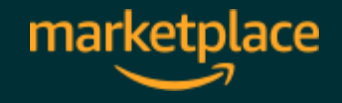

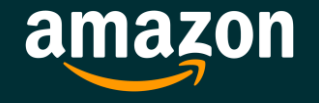

## Webinar Struktur

- 1. Vorstellung der Experten
- 2. FAQ
- **3. Umfrage und Feedback**

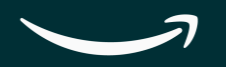

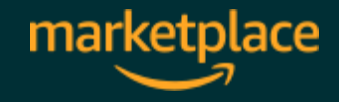

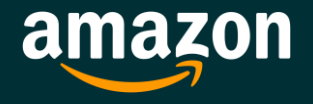

### Ihre Experten für das Webinar heute

Alexander Wilkoszewski Senior Manager Marketplace Programs Berlin

Dennis Jung *Key Account Manager* Berlin

Thomas Dimitri Penner Account Manager Berlin

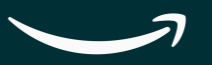

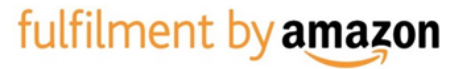

### Agenda

1. Versand durch Amazon Auffüllbeschränkung und Limit des Lagervolumens

#### 2. Lagerbestandsindex

- 2.1 Überbestände verwalten
- **2.2 Durchverkaufsrate und Alter des Lagerbestands**
- 2.3 Lagerbestand ohne aktive Angebote bearbeiten
- 2.4 Lagerbestand auffüllen
- 3. Arten der Lagernutzung
- 4. FAQ

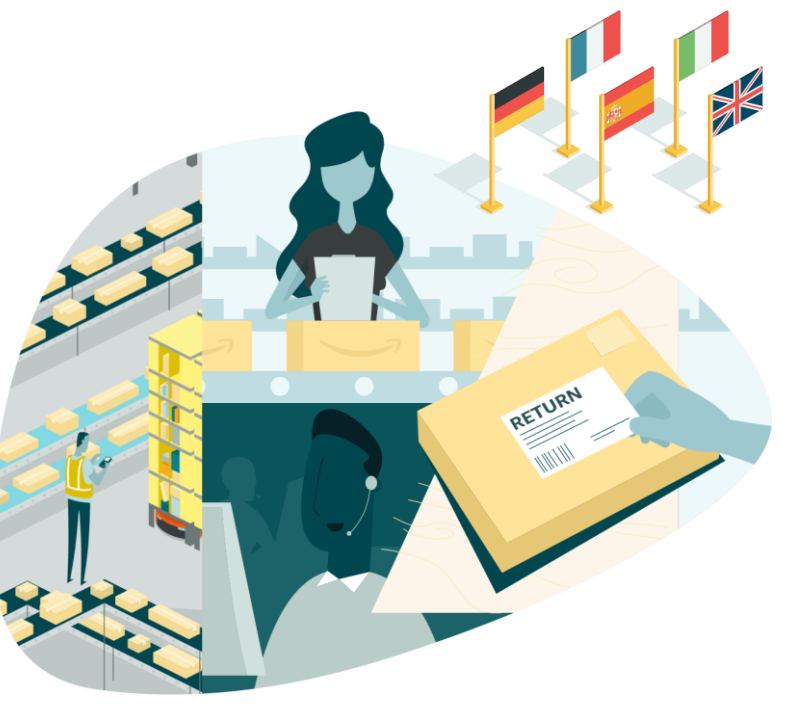

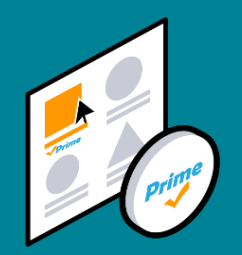

# **1.** *Versand durch Amazon* Auffüllbeschränkung und Limit des Lagervolumens

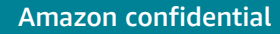

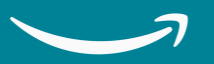

#### Aktualisierung der *Versand durch Amazon* Auffüllbeschränkungen und des LBI-Schwellenwerts:

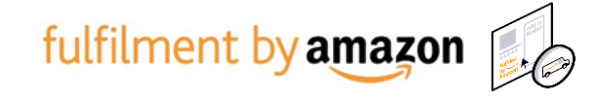

Um das hohe Volumen der eingehenden Sendungen unserer Verkaufspartner an die Amazon Logistkzentren zu bewältigen, mussten wir die Bestandslimits vorübergehend erneut senken, um sicherzustellen, dass alle Verkaufspartner Platz für Ihre Produkte haben.

**Auffüllbeschränkungen –** Mit Wirkung vom 16. Mai 2021 haben wit die Auffüllbeschränkungen gesenkt, damit Ihre Produkte so schnell wie möglich geliefert werden können. Diese Änderung hat keinen Einfluss auf die Lieferung an die Kunden. Im Durchschnitt können Verkaufspartner zwei bis drei Monate Bestand in unseren Logistikzentren aufstocken und wir empfehlen generell, ein bis zwei Monate Bestand in unseren Logistikzentren zu halten. Wir haben bereits ähnliche Schritte für unsere eigenen Lieferanten unternommen.

Lagerbestandsindex (LBI) - Mit Wirkung vom 1. Juli 2021 ändert sich der LBI-Schwellenwert auf 500 (vorher 450). Wenn Ihr LBI-Wert in der Woche vom 17. Mai 2021 und in der Woche vom 21. Juni 2021 unter 500 liegt, wird ein maximales Lagervolumen für das dritte Quartal 2021. Die Limits werden weiterhin in einem vierteljährlichen Zyklus bewertet. Verkaufspartner, die einen LBI-Score von 500 oder höher haben, haben weiterhin Zugriff auf unbegrenzts Lagervolumen für Arikel in Standard- als auch Übergrößen. Monatliche Lager- und Langezitlagergebühren gelten weiterhin und alle Verkäufer, unabhängig vom Lagerbestandsindex, unterliegen den Auffüllbeschränkungen.

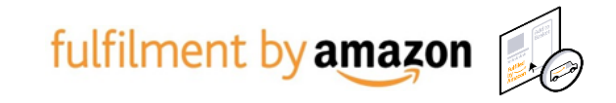

# Was ist der Unterschied zwischen der Auffüllbeschränkung und dem Limit des Lagervolumens?

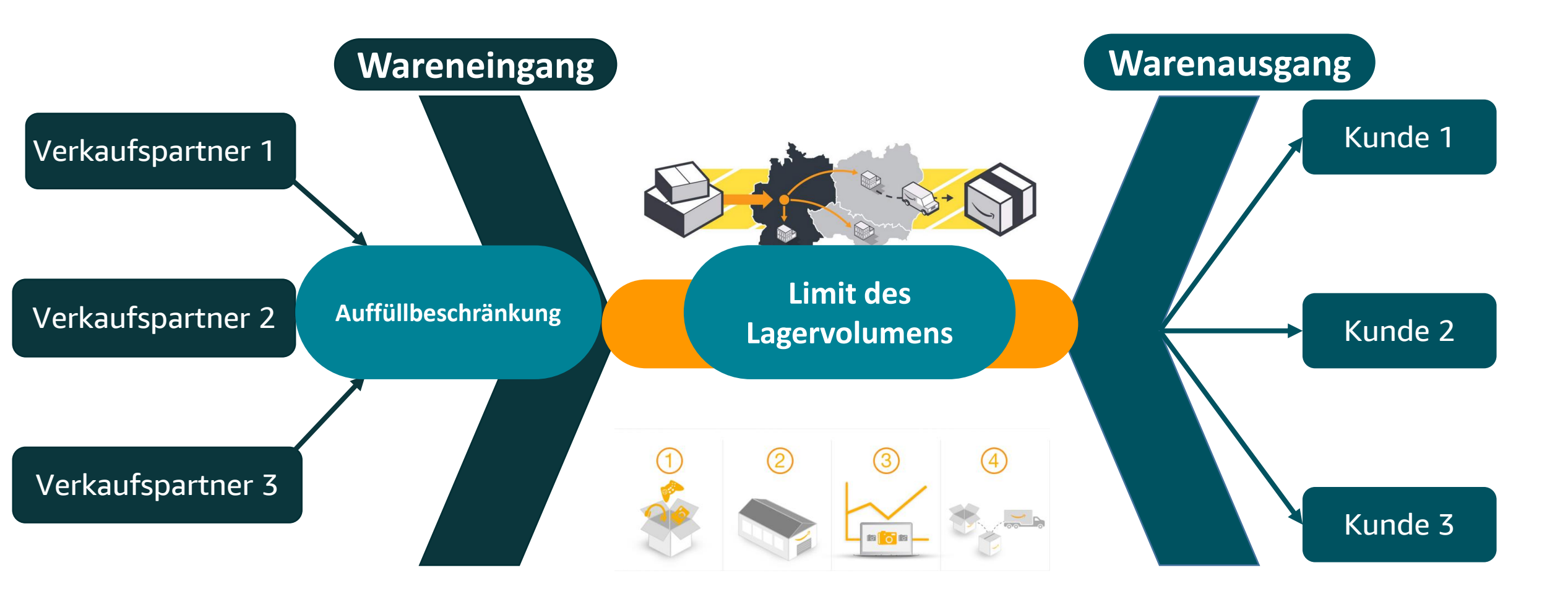

7

#### Was ist der Unterschied zwischen der Auffüllbeschränkung und dem Limit <sup>fulfilment by</sup>amazon des Lagervolumens?

Das Limit der Bestandsauffüllung und des Lagerbestandes sind **zwei verschiedene Kapazitätslimits**, die Vertriebspartner derzeit auf ihren *Versand durch Amazon* Konten anwenden können. Diese beiden Limits wirken **unabhänging** voneinander.

#### Auffüllbeschränkung:

- hilft uns den Eingang von neuem Inventar zu verwalten.
- > entscheidet wie viele Bestandseinheiten Sie an die Amazon FCs senden können.
- > werden nach Lagertyp eingerichtet (z.B. Standardgröße, Übergröße, Bekleidung und Schuhe)

#### Limit des Lagervolumens:

- > hilft uns die **Nutzung des physischen Raumes** zu verwalten.
- > Wenn ihr LBI-Wert über 500 liegt, gibt es für Sie **keine erhöhte Auffüllbeschränkung**.
- Ein Lagerungslimit wird in Kubikmetern gemessen und stellt die Gesamtmenge des Bestands dar, den Sie in den Amazon FCs lagern können.

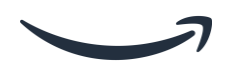

# Wo kann ich die Restriktionen der Auffüllbeschränkung und des Lagervolumens finden?

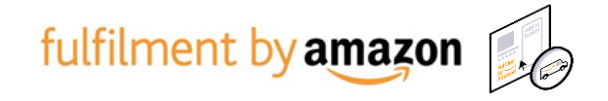

Sie können diese Limits über die Auffüllbeschränkung und Lagervolumen wie folgt anzeigen lassen: Ihre aktuellen und potentiellen Limits der Lagerbestände und –nutzung werden angezeigt, wenn Sie auf Verkäuferleistung oder auf Sendungen an Amazon verwalten gehen.

|                                                                                                    | agerbestand Preisgestaltung Bestellungen Wer                                                                                                    | erbung Stores Wachstum Berichte Kundenzufriedenheit App                                                                                                    | store B2B                                                                                         |                                                                                                    |                                           | www.amazon.de V Deutsch V Suchen                                                                                                    | Q Nachrid                    |
|----------------------------------------------------------------------------------------------------|----------------------------------------------------------------------------------------------------|----------------------------------------------------------------------------------------------------|---------------------------------------------------------------------------------------------------|----------------------------------------------------------------------------------------------------|-------------------------------------------|----------------------------------------------------------------------------------------------------|------------------------------|
| Kennzahlenmonitor Verkäuferleistung Ne                                                                                                    | u Lagerbestand auffüllen Überbestand verwaltr                                                                                                    | ten Alter des Lagerbestands Lagerbestand ohne aktive Angebote be                                                                                                    | arbeiten Neu                                                                                      |                                                                                                    |                                           |                                                                                                    |                              |
|                                                                                                    |                                                                                                    |                                                                                                    |                                                                                                   |                                                                                                    |                                           |                                                                                                    |                              |
| Wichtig     Wir aktualisieren diese Seite aufgrund di     Lagerbestandsinder werden auf Basis de     Informationen zu den Anderungen aufg                                                                                                    | rr Zollgrenze zwischen dem Vereinigten Königreich und der<br>s Lagerbestands im Vereinigten Königreich und in der EU br<br>rund des Brexit finden Sie unter Bereiten Sie Ihr Amazon Ge | r EU. Daher zeigen einige Kennzahlen immer noch eine Kombination aus Daten<br>serechnet. Wir arbeiten an der Behebung des Problems. Die genauen Lagerbest<br>sechäft auf den Breait vor.                                                                                                    | für das Vereinigte Königreich und die EU an. Ein<br>nde nach Land finden Sie im Bericht Lagerbest | tflussfaktoren und<br>and im Marktplatz-Land. Weitere                                                                                                    |                                           |                                                                                                    |                              |
| Für Lagerbestandsmaxima, die am oder<br>Deutschland, Frankreich, Italien, Spanier                                                                                                    | nach dem 1. Januar 2021 in Kraft treten, gilt jeweils ein Sat<br>n und den Niederlanden. Weitere Informationen finden Sie i                                                            | tz Lagerbestandsmaxima für jeden Lagertyp im Lagerbestand im Vereinigten K<br>unter Häufig gestellte Fragen zu Lagerbestandsmaxima für Versand durch Ama                                                                                                    | inigreich und ein zweiter Satz Lagerbestandsma<br>zon nach dem Brexit.                            | axima für den Lagerbestand in 🗙                                                                                                    |                                           |                                                                                                    |                              |
| Lagerbestandshaltung                                                                                                    | Neitere Informationen   Diese Seite bewerten                                                                                                    |                                                                                                    |                                                                                                   |                                                                                                    |                                           |                                                                                                    |                              |
| Der Lagerbestandsindex (LBI) zeigt an, wie                                                                                                    | effizient und produktiv Sie Ihren Lagerbestand mit Ver                                                                                                    | rsand durch Amazon verwalten.                                                                                                    |                                                                                                   |                                                                                                    |                                           |                                                                                                    |                              |
| IHR LAGERBESTANDSINDEX<br>FÜR WOCHE 22 2021                                                                                                    | WICHTIGSTE E<br>Überbestand                                                                                                    |                                                                                                    |                                                                                                   |                                                                                                    |                                           |                                                                                                    |                              |
| Keine Änderung Letzte 7 Tage<br>0<br>Wird wöchentlich mit vergangenen Leistungs                                                                                                    | 2 781 Durchverkauf<br>Lagerbestand i<br>aktive Angebo<br>skennzahlen aktualisiert Vorrätiger                                                                                           | t ohne                                                                                                    |                                                                                                   |                                                                                                    |                                           |                                                                                                    |                              |
| 🕒 Details anzeigen                                                                                                    | Lagerbestand                                                                                                    |                                                                                                    |                                                                                                   |                                                                                                    |                                           |                                                                                                    |                              |
| Defetere file die enefetieren († 2. 1                                                                                                    | <ul> <li>verbesserung der Reptabilität und sparen Sie Lagergeh ühr:</li> </ul>                                                                                                    | ren.                                                                                                    | Überschüssigen Lagerb                                                                             | pestand abbauen (0)                                                                                                    |                                           |                                                                                                    |                              |
| Befolgen Sie die empfohlenen Maßnahmen zur<br>Uweitere Informationen<br>anzeigen                                                                                                    |                                                                                                    |                                                                                                    |                                                                                                   |                                                                                                    |                                           |                                                                                                    |                              |
| Befolgen Sie die empfohlenen Maßnahmen zu-<br>Uweitere Informationen<br>anzeigen                                                                                                    |                                                                                                    |                                                                                                    |                                                                                                   |                                                                                                    |                                           |                                                                                                    |                              |
| Befolgen Sie die empfohlenen Maßnahmen zu Uweitere Informationen anzeigen Abverkaufsrate von Versand durch Stelgem Sie Ihre Seitenaufrufe und Umsitze                                                                                                    | Amazon: 8,7                                                                                                    |                                                                                                    | Durchverkauf                                                                                      | verbeisern                                                                                                    |                                           |                                                                                                    |                              |
| Befolgen Sie die empfohltenen Maßnahmen zu<br>Weitere Informationen<br>Abverkaufsrate von Versand durch<br>Steigen Sie hie Seitemaufrufe und Umsitze<br>C) Meistere Informationen<br>anteigen                                                                                                    | ı Amazon: 8,7                                                                                                    |                                                                                                    | Durchverkauf                                                                                      | verbessem                                                                                                    |                                           |                                                                                                    |                              |
| edelogen Sie die empfohltenen Maßnahmen zu Uvelere Informationen Abbrerkaufsrate von Versand durch Steigen Sie hie Sotemaufnet und Umsitze Uvelere Informatione anzeigen AUFFÜLIESCHERKINGEN Uuertenand In Rodukten in Sanderdpotiele                                                                                                    | 1 Amazon: 8,7                                                                                                    | Lagebertand an Produkturn in (Decyrolite                                                                                                    | Durchverkauf                                                                                      | verbessern                                                                                                    |                                           | Lagerung von Schuhen                                                                                                    |                              |
| Befolgen Sie die empfohlenen Maßnahmen zu<br>Weitere Informationen<br>anzeigen<br>Abverkaufsrate von Versand durch<br>Steigen Sie ihre Settenaufrufe und Umstate<br>Unstenes Untervensionen<br>anzeigen<br>* AUFFOLUESCIGNAKUNGEN<br>Gestendung an Produkten in Standardgotie<br>Ustwis 1.000 Einneten                                                                                                    | 1 Amazon: 8,7                                                                                                    | Lagerbestand an Produkton in Obsergröße<br>9 von 3000 Ethnitem                                                                                                    | Durchverkauf                                                                                      | Lagerung von Bekindung<br>0 von 3.000 Etriveten                                                                                                    |                                           | Lagerung von Schuhen<br>9 von 3.000 Einheiten                                                                                                    |                              |
| Befolgen Sie die empfohlenen Malinahmen zu Uettere Informationen Abverkaufsrate von Versand durch Stagen Sie hirrs Seitenaufrufe und Umsitze Uettere Informationen anzeigen AutFOLUBESCHERAUNGEN Cuertenen Auslastung                                                                                                    | 1 Amazon: 8,7                                                                                                    | Lagerbeztand an Produkton in Obergröße<br>0 run 1.000 Einheiten<br>Auslastung                                                                                                    | Durchverkauf                                                                                      | Lagrung von Beleidung<br>0 von 1.000 Enketen<br>Auslastung                                                                                                    | o                                         | Lagerung von Schuhen<br>O von 3.000 Exihieten<br>Auslastung                                                                                                    | 0                            |
| Befolgen Sie die empfohienen Maßnahmen zu<br>witzeigen<br>Absverkaufsrate von Versand durch<br>Steigen Sie Ihre Sietenachule und Umsätze<br>anzeigen<br>AUFFÜLBESINENARUNGEN<br>Rugebestand an Produkten in Standardpelle<br>Ris ein 1.000 Eineiten<br>Auslastung<br>Maximale Lagerbestandurrenge                                                                                                    | 1 Amazon: 8,7                                                                                                    | Lagerbeztand an Produkten in Obsergröße<br>0 on 0.000 Ethniem<br>Auslastung<br>Maximale Lagerbestandsmenge                                                                                                    | Durchverkauf<br>0<br>3.000                                                                        | Lagerung von Bekindung<br>0 von 3.000 Envieten<br>Auflastung<br>Maximale Lagerbestandurrenge                                                                                             | 0<br>3.000                                | Lagerung von Schuben<br>O von 3.000 Eurinism<br>Auslastung<br>Maximale Lagerbestandsmenge                                                                                                    | 0                            |
| Befolgen Sie die empfohlenen Maßnahmen zu     Weitere Informationen     Abverkaufsrate von Versand durch     Steigen     Makinge Informationen     anzagen     ** AUFFOLUESCHARAUNGEN     Lagerbestand an Produkten in Standardgöte     resturnig     Makinge Lagerbestandmenge     Makinge Lagerbestandmenge     Makinge Lagerbestandmenge     Makinge Lagerbestandmenge     Makinge Lagerbestandmenge                                                                                                    | n Amazon: 8,7                                                                                                    | Lagerbestand an Produkten in Obergröße<br>9 von 3.000 Einheiten<br>Auslastung<br>Maximale Lagerbestandsmenge<br>Maximale Liefermenge                                                                                                    | 0<br>3.000<br>3.000                                                                               | verbessern<br>Lagerung von Bekleidung<br>0 von 3.000 Etriveten<br>Auslastung<br>Maximale Lägerbestandumenge<br>Maximale Läfermenge                                                       | 0<br>3.000<br>3.000                       | Lagerung von Schuhen<br>9 von 3.000 Einheiten<br>Auslastung<br>Masimale Lagerbestandsmenge<br>Masimale Liefermenge                                                                                                    | 0<br>3.00<br>3.00            |
| Befolgen Sie die empfohienen Maßnahmen zu<br>anzeigen<br>Abverkaufsrate von Versand durch<br>Stegen Sie Inie Setensachrufe und Umstate<br>anzeigen<br>AUFFOLIESCHRÄKKUNGEN<br>AUFFOLIESCHRÄKKUNGEN<br>Masimale Lagerbestandsmenge<br>Masimale Lagerbestandsmenge<br>Masima                                                                                                    | n Amazon: 8,7                                                                                                    | Lagerbestand an Produkten in Übergröße<br>0 vm 3.000 Euheten<br>Auslastung<br>Maximule Lagerbestandsmenge<br>Maximule Liefermenge<br>Legerbestand en Produkten in Übergröße<br>UBECHEXZT ©<br>000 Kolmmeiler                                                                                       | 0<br>3.000<br>3.000                                                                               | verbessern Lagerung von fieldsidung O von 1.000 Erheten Auslastung Maximale Lagerbestandurnenge Maximale Lefermenge Lagerong von fieldnidung UNBCOMEXT  Uptic Kalamater                  | 0<br>3.000<br>3.000                       | Lagerung von Schuhen<br>9 vin 5.000 Einheiten<br>Auslastung<br>Maximale Lagerbestandsmenge<br>Musimale Liefermenge<br>Legerung von Schuhen<br>UNECORTAXT<br>2,000 Kuhameir                                                          | 0<br>3.00                    |
| Befolgen Sie die empfohtenen Maßnahmen zu<br>wärsigen<br>Abverkaufsrate von Versand durch<br>siesigen isi hre Seitenaufrufe und Umstate<br>Befolgen Sie hre Seitenaufrufe und Umstate<br>Befolgen Sie hre Seitenaufrufe und Umstate<br>Befolgen Sie hre Seitenaufrufe und Umstate<br>Befolgen Sie hre Seitenaufrufe und Umstate<br>Befolgen Sie hre Seitenaufrufe<br>Befolgen Sie hre Seitenaufrufe<br>Befolgen Sie her Seitenaufrufe<br>Befolgen Sie Befolgen<br>Befolgen Sie Befolgen<br>Befolgen Sie Befolgen<br>Befolgen Sie Befolgen<br>Befolgen Sie Befolgen<br>Befolgen Sie Befolgen<br>Befolgen Sie Befolgen<br>Befolgen Sie Befolgen<br>Befolgen Sie Befolgen<br>Befolgen Sie Befolgen<br>Befolgen Sie Befolgen<br>Befolgen Sie Befolgen<br>Befolgen Befolgen<br>Befolgen<br>Befolgen Befolgen<br>Befolgen<br>Befo | n Amazon: 8,7                                                                                                    | Lagerbestand an Produkten in Übergröße<br>0 von 3.000 Euhetten<br>Austastung<br>Maximale Lagerbestandsmenge<br>Maximale Läfermenge<br>Lagerbestand an Produkten in Übergröße<br>unsechtiger<br>0.00 Kolamiteir<br>Altuelle Verwendung (Kabkmeter)                                                  | 0<br>3.000<br>3.000                                                                               | verbessorn Lagerung von Bekiskung Ø von 3.000 Eriveten Auslastung Maximale Lagerbestandurrenge Maximale Lagerong von Bekiskung UNBEGENET ● Log Hausmark Aktuelle Verwendung (Kublimeter) | 0<br>3.000<br>3.000                       | Lagerung von Schuhen<br>9 von 3.000 Einleiten<br>Auslastung<br>Maximale Lagerbestandsmenge<br>Maximale Liefermenge<br>Legerung von Schuhen<br>UNBEGERXT<br>0,005 Lainmeier<br>Aktuelle Verwendung (Kublikmeter)                     | 0<br>3.000<br>3.000          |
| Edolgen Siz die empfohlenen Maßnahmen zu<br>Weitere Informationen<br>anzeigen  Abverkaufsrate von Versand durch<br>Stegensensteinen Sie des Seitensufurfe und Umsätze<br>Weitere Informationen<br>Auszugen  AUDUESCHRÄKKUNGEN  CUERCHRÄKKUNGEN  Auszugel Lagerbestandsmenge<br>Masimale Lagerbestandsmenge<br>Masimale Lagerbestandsmenge<br>Masimale Lagerbestandsmenge<br>Masimale Lagerbestandsmenge<br>Masimale Lagerbestandsmenge<br>Masimale Lagerbestandsmenge<br>Masimale Lagerbestandsmenge<br>Masimale Lagerbestandsmenge<br>Masimale Lagerbestandsmenge<br>Masimale Lagerbestandsmenge<br>Masimale Lagerbestandsmenge<br>Masimale Lagerbestandsmenge<br>Masimale Lagerbestandsmenge<br>Masimale Lagerbestandsmanalmum                                                                                                    | a Amazon: 8,7                                                                                                    | Lagerbetränd an Photokisten in Übergröße<br>9 von 3:00 Einheiten<br>Auslastung<br>Maximale Lagerbestandsmenge<br>Maximale Lägerbestandsmenge<br>Lagerbestand an Photokisten in Übergröße<br>UBEGERIZT: ©<br>Roß Ausbankter<br>Attuelle Verwendung (Kubikmeter)<br>Aktuelle Verwendung (Kubikmeter) | 0<br>3.000<br>3.000<br>0.00<br>UNEEGRENZT                                                         | verbessem                                                                                                    | 0<br>3.000<br>3.000<br>0.00<br>UNBEGRENZT | Lagrang von Schuhen<br>O von 5.000 Einkeiten<br>Auslastung<br>Maximale Lagrebrestandomenge<br>Maximale Lagreng von Schuhen<br>UNEGEREXT ©<br>0.00 Rubikmener<br>Attuelle Verwendung (Rubikmeter)<br>Aktuelles Lagrebrestandomaximum | 0<br>3.00<br>3.00<br>UNREGRI |

Warenauff

9

### Abgrenzung Auffüllbesschränkung und Lagervolumen

#### Auffüllbeschränkung

- Die maximale Lagerbestandsmenge wird in Einheiten gemessen, die Sie einschicken können und ist unabhänigig von Ihrem maximalen Lagerbestandsvolumen
- Die Auffüllbeschränkungen können nicht beeinflusst werden. Sie können lediglich die Ihnen zur Verfügung stehenden Einheiten in der Nutzung optimieren (zB. Indem Sie sich auf die für Sie relevantesten Artikel fokussieren)

### Limit des Lagervolumens

- Die maximale Lagerbestandsvolumen wird in Kubikmetern gemessen und ist unabhänigig von den Auffüllbeschränkungen
- Richtet sich danach, ob Ihr
   Lagerbestandsindex am Ende jedes
   Quartals über oder unter dem
   Schwellenwert liegt
- Dieser Schwellenwert wird jedes Quartal neu berechnet und ist im Seller Central unter Lagerbestandsindex zu finden

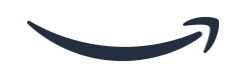

fulfilment by amazon

#### Wesentliche Fakten

Das Limit der Bestandsauffüllung und des Lagerbestandes sind zwei verschiedene Kapazitätslimits, die Vertriebspartner derzeit auf ihren Versand durch Amazon Konten anwenden können.

### Auffüllbeschränkung

- 1. Maximale Sendungsmenge nach Lager gibt an, wie viel Bestand Sie derzeit einsenden können.
- 2. So nutzen Sie ihre

Warenauffüllungslimits effizient i) nutzen Sie Value Recovery-Optionen ii) fordern Sie Abnahmeaufträge an iii) reduzieren Sie überschüssige Bestände IV) nutzen Sie Multi-Channel-Versand.

3. Helfen Sie unseren FC Mitarbeitern und bereiten Sie alle Sendungen noch gründlicher als sonst vor (Kartonetiketten, Verpackung, Barcodes).

### Limit des Lagervolumens

- Um ihr Lagervolumenlimit zu erhöhen, planen Sie langfristig und vor allem zum Quartalsende einen LBI-Wert im tiefgrünen Bereich.
- 2. Um Ihren LBI-Wert zu erhöhen i) erhöhen Sie die Durchverkaufsrate ii) schließen Sie alle ASINs, die aufgrund von SSQL nicht wieder aufgefüllt werden können, von Ihren Warenauffüllungsempfehlungen aus iii) stellen Sie sicher, dass Sie keinen Lagerbestand ohne aktives Angebot haben.

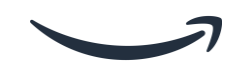

fulfilment by amazon

### Abgrenzung Auffüllbesschränkung und Lagervolumen

#### fulfilment by amazon

#### **Beispiel 1**

Sie verkaufen aktuell 1 Produkt über FBA und möchten davon weitere Einheiten einschicken.

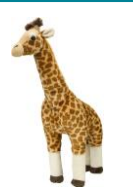

Ihre Limits betragen: Maximales Lagervolumen: Lagerbestandsmaximum:

20m<sup>3</sup> 1.000 Einheiten

#### Aktuell nutzen Sie:

Lagervolumen:4m³ (d.h. 20% Ihres Maximums)Gelagerte Einheiten:500 (d.h. 50% Ihres Maximums)

Sie können also noch 500 Einheiten einschicken, dann haben Sie das Lagerbestandsmaximum erreicht.

Limitierender Faktor: Lagerbestandsmaximum

#### **Beispiel 2**

Sie verkaufen aktuell 1 Produkt über FBA und möchten davon weitere Einheiten einschicken.

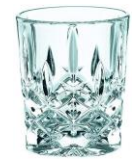

Ihre Limits betragen: Maximales Lagervolumen: Lagerbestandsmaximum:

10m<sup>3</sup> 800 Einheiten

Aktuell nutzen Sie:

Lagervolumen:8m³ (d.h. 80% Ihres Maximums)Gelagerte Einheiten:400 (d.h. 50% Ihres Maximums)

Sie können also noch **100 Einheiten** einschicken, dann haben Sie das <u>maximale Lagervolumen</u> erreicht.

Limitierender Faktor: Maximales Lagervolumen

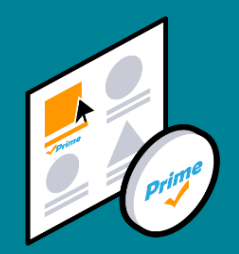

## 2. Lagerbestandsindex (LBI)

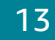

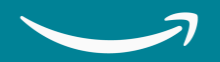

#### 2. Lagerbestandsindex (LBI)

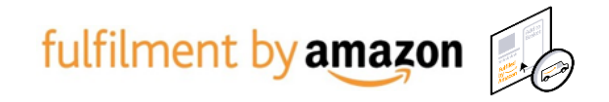

#### Was ist der Lagerbestandsindex und wie hilft er mir?

| amazon seller central                                                                                                    |                                                                                                    |                                                                 | www.amazon.de                                                    | Deutsch 🗸                                   | Suchen                                                 | Nachrichten   Hilfe   Einstellung |
|----------------------------------------------------------------------------------------------------|----------------------------------------------------------------------------------------------------|-----------------------------------------------------------------|------------------------------------------------------------------|---------------------------------------------|--------------------------------------------------------|-----------------------------------|
| atalog Lagerbestand Preisgestaltung Bestellungen Werbung S                                                                                                    | ores Wachstum Berichte Kundenzufriedenheit A                                                                                                    | Appstore B2B                                                    |                                                                  |                                             |                                                        |                                   |
| Kennzahlenmonitor Verkäuferleistung Neu Lagerbestand auffüllen                                                                                                    | Überbestand verwalten Alter des Lagerbestands La                                                                                                    | Lagerbestand ohne aktive Ang                                    | ebote bearbeiten Neu                                             |                                             |                                                        |                                   |
| Wichtig     Wir aktualisieren diese Seite aufgrund der Zollgrenze zwischen dem Vereini<br>Lagerbestandsindex werden auf Basis des Lagerbestands im Vereinigten Kö<br>Informationen zu den Änderungen aufgrund des Brexit finden Sie unter Ber | jten Königreich und der EU. Daher zeigen einige Kennzahlen imr<br>igreich und in der EU berechnet. Wir arbeiten an der Behebung<br>eiten Sie Ihr Amazon Geschäft auf den Brexit vor. | imer noch eine Kombination ai<br>j des Problems. Die genauen Li | us Daten für das Vereinigte Kör<br>agerbestände nach Land finder | nigreich und die EU<br>n Sie im Bericht Lag | an. Einflussfaktoren und<br>lerbestand im Marktplatz-l | Land. Weitere                     |
| Der Lagerbestandsindex (LBI) zeigt an, wie effizient und produktiv Sie Ihrer                                                                                                    | te bewerten                                                                                                    |                                                                 |                                                                  |                                             |                                                        |                                   |
| IHR LAGERBESTANDSINDEX<br>FÜR WOCHE 23 2021                                                                                                    | WICHTIGSTE EINFLUSSFAKTOREN<br>Überbestand                                                                                                    | ••                                                              | (S) Im April haben Sie 7,4                                       | 6 € "Versand durch                          | 1 Amazon"-Lagergebührer                                | 1                                 |
| Keine Änderung Letzte 7 Tage 781                                                                                                    | Durchverkauf<br>Lagerbestand ohne<br>aktive Angebote                                                                                                    |                                                                 | Wenn Sie die Empfehlung<br>werden Sie eine Steigerun             | en zur Steigerung I<br>g Ihrer Rentabilität | hres LBI berücksichtigen,<br>verzeichnen.              |                                   |
| Wird wöchentlich mit vergangenen Leistungskennzahlen aktualisiert                                                                                                    | Vorrätiger<br>Lagerbestand                                                                                                    | <b>A</b>                                                        |                                                                  |                                             |                                                        |                                   |
|                                                                                                    |                                                                                                    |                                                                 |                                                                  |                                             |                                                        |                                   |
| HR LAGERBESTANDSINDEX                                                                                                    |                                                                                                    |                                                                 |                                                                  |                                             |                                                        |                                   |
| ÜR WOCHE                                                                                                    |                                                                                                    |                                                                 |                                                                  |                                             |                                                        |                                   |
| Die Daten aus vergangenen<br>Verkaufsaktivitäten sind nicht ausreiche<br>um Ihren LBI zu berechnen.                                                                                                    | nd,                                                                                                    |                                                                 |                                                                  |                                             |                                                        |                                   |
|                                                                                                    | 1000                                                                                                    |                                                                 |                                                                  |                                             |                                                        |                                   |
| Vird wöchentlich mit vergangenen Leistungskennzal                                                                                                    | ilen aktualisiert                                                                                                    |                                                                 |                                                                  |                                             |                                                        |                                   |
|                                                                                                    |                                                                                                    |                                                                 |                                                                  |                                             |                                                        |                                   |

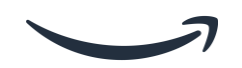

#### 2. Lagerbestandsindex (LBI)

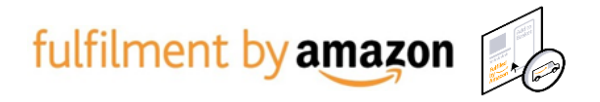

Lagervolumen

#### Was ist der Lagerbestandsindex und wie hilft er mir?

| A LAGERVOLUMEN 🥑                             |            |                                              |            |  |  |  |
|----------------------------------------------|------------|----------------------------------------------|------------|--|--|--|
| Lagerbestand an Produkten in Standardgröße   |            | Lagerbestand an Produkten in Übergröße       |            |  |  |  |
| UNBEGRENZT 📀                                 |            | UNBEGRENZT 🥏                                 |            |  |  |  |
| 6,52 Kubikmeter                              |            | 0,00 Kubikmeter                              |            |  |  |  |
| Aktuelle Verwendung (Kubikmeter)             | 6,52       | Aktuelle Verwendung (Kubikmeter)             | 0,00       |  |  |  |
| Aktuelles Lagerbestandsmaximum               | UNBEGRENZT | Aktuelles Lagerbestandsmaximum               | UNBEGRENZT |  |  |  |
| Lagerbestandsmaximum des nächsten Zeitraumes | UNBEGRENZT | Lagerbestandsmaximum des nächsten Zeitraumes | UNBEGRENZT |  |  |  |
| BEWERTUNG ×                                  |            |                                              |            |  |  |  |
|                                              |            |                                              |            |  |  |  |

|                                              |             |                                              |             | 0 |
|----------------------------------------------|-------------|----------------------------------------------|-------------|---|
| Lagerung von Bekleidung                      |             | Lagerung von Schuhen                         |             |   |
| UNBEGRENZT 🥏                                 |             | UNBEGRENZT 🥏                                 |             |   |
| 0,00 Kubikmeter                              |             | 0,00 Kubikmeter                              |             |   |
|                                              |             |                                              |             |   |
| Aktuelle Verwendung (Kubikmeter)             | 0,00        | Aktuelle Verwendung (Kubikmeter)             | 0,00        |   |
| Aktuelles Lagerbestandsmaximum               | LINBEGREN7T | Aktuelles Lagerbestandsmaximum               | LINBEGDEN7T |   |
| Actuentes Lager Destands maximum             | ONDEGRENZ I | Actuences cager bestarios maximum            | ONDEGNENZI  |   |
| Lagerbestandsmaximum des nächsten Zeitraumes | UNBEGRENZT  | Lagerbestandsmaximum des nächsten Zeitraumes | UNBEGRENZT  |   |
|                                              |             |                                              |             |   |
|                                              |             |                                              |             |   |

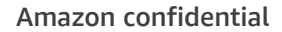

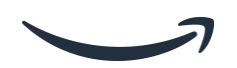

### fulfilment by amazon

### 2. Lagerbestandsindex (LBI)

#### Was beeinflusst meinen Lagerbestandsindex?

| Der Lagerbestandsindex (LBI) zeigt an, wie effizient und produktiv S                                                                                                    | Sie Ihren Lagerbestand mit Versand durch Amazon verwalten.                          |                                                                                                    |                              |
|----------------------------------------------------------------------------------------------------|-------------------------------------------------------------------------------------|----------------------------------------------------------------------------------------------------|------------------------------|
| IHR LAGERBESTANDSINDEX<br>FÜR WOCHE 23 2021                                                                                                    | WICHTIGSTE EINFLUSSFAKTOREN                                                         | ③ Im April haben Sie 7,46 € "Versand durch Amazon"-Lagergebühren<br>oder 0.% (herer "Versand durch Amazon" Verlaufer umgetzer bezehlt. |                              |
| Keine Änderung Letzte 7 Tage 781                                                                                                    | Durchverkauf<br>Lagerbestand ohne<br>aktive Angebote                                | Wenn Sie die Empfehlungen zur Steigerung Ihres LBI berücksichtigen,<br>werden Sie eine Steigerung Ihrer Rentabilität verzeichnen.      |                              |
| Wird wöchentlich mit vergangenen Leistungskennzahlen aktualisiert                                                                                                    | Vorrätiger                                                                          |                                                                                                    |                              |
| ∐• Details anzeigen                                                                                                    |                                                                                     |                                                                                                    |                              |
| rozentualer Anteil von Überbestand: 0,00%<br>.folgen Sie die empfohlenen Maßnahmen zur Verbesserung der Rentabil<br>Weitere Informationen<br>.zeigen                                                                                                    | lität und sparen Sie Lagergebühren.                                                 | Überschüssigen Lagerbestand abbauen (0)                                                                                                |                              |
|                                                                                                    |                                                                                     |                                                                                                    |                              |
| bverkaufsrate von Versand durch Amazon: 6,2<br>eigern Sie Ihre Seitenaufrufe und Umsätze                                                                                                    |                                                                                     | Durchverkauf verbessern                                                                                                    |                              |
| bverkaufsrate von Versand durch Amazon: 6,2<br>eigern Sie Ihre Seitenaufrufe und Umsätze<br>Weitere Informationen<br>zeigen                                                                                                    |                                                                                     | Durchverkauf verbessern                                                                                                    | 4 KPls zun                   |
| bverkaufsrate von Versand durch Amazon: 6,2<br>eigern Sie Ihre Seitenaufrufe und Umsätze<br>Weitere Informationen<br>zeigen                                                                                                    |                                                                                     | Durchverkauf verbessern                                                                                                    | 4 KPls zun<br>Agieren/Aktivy |
| bverkaufsrate von Versand durch Amazon: 6,2<br>eigen Sie Ihre Seitenaufrufe und Umsätze<br>Weitere Informationen<br>izeigen<br>agerbestand ohne aktive Angebote in Prozent: 4,42<br>rrigieren Sie Ihre Angebote, damit Ihr "Versand durch Amazon"-Lagerbe                                                                                         | %<br>estand bei Amazon verfügbar wird.                                              | Durchverkauf verbessern                                                                                                    | 4 KPIs zun<br>Agieren/Aktivw |
| bverkaufsrate von Versand durch Amazon: 6,2<br>eigem Sie Ihre Seitenaufrufe und Umsätze<br>Weitere Informationen<br>zeigen<br>agerbestand ohne aktive Angebote in Prozent: 4,42<br>wrigieren Sie Ihre Angebote, damit Ihr "Versand durch Amazon"-Lagerbe<br>Weitere Informationen<br>zeigen                                                       | <mark>%</mark><br>sstand bei Amazon verfügbar wird.                                 | Durchverkauf verbessern<br>Angebote korrigieren (1)                                                                                    | 4 KPls zun<br>Agieren/Aktivw |
| bverkaufsrate von Versand durch Amazon: 6,2<br>eigem Sie Ihre Seitenaufrufe und Umsätze<br>Weitere Informationen<br>zeigen<br>agerbestand ohne aktive Angebote in Prozent: 4,42<br>prigieren Sie Ihre Angebote, damit Ihr "Versand durch Amazon"-Lagerbe<br>Weitere Informationen<br>zeigen<br>Rate der "Versand durch Amazon"-Artikel auf Lag    | %<br>estand bei Amazon verfügbar wird.                                              | Durchverkauf verbessern Angebote korrigieren (1)                                                                                       | 4 KPls zun<br>Agieren/Aktivw |
| bverkaufsrate von Versand durch Amazon: 6,2<br>eigem Sie Ihre Seitenaufrufe und Umsätze<br>Weitere Informationen<br>zeigen<br>agerbestand ohne aktive Angebote in Prozent: 4,42<br>weitere Informationen<br>zeigen<br>Rate der "Versand durch Amazon"-Artikel auf Lag<br>regen Sie dafür, dass Sie beliebte Produkte stets auf Lager haben, um Un | %<br>estand bei Amazon verfügbar wird.<br>er: 67,17%<br>msatzeinbußen zu vermeiden. | Durchverkauf verbessern Angebote korrigieren (1) Noch heute auffüllen (20)                                                             | 4 KPIs zun<br>Agieren/Aktivw |

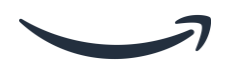

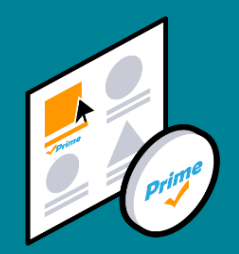

# 2.1 Überbestände verwalten

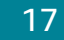

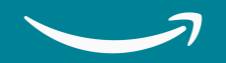

### 2.1 Überbestände verwalten

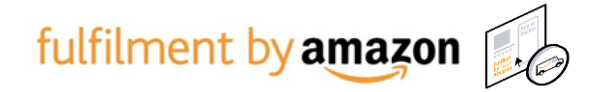

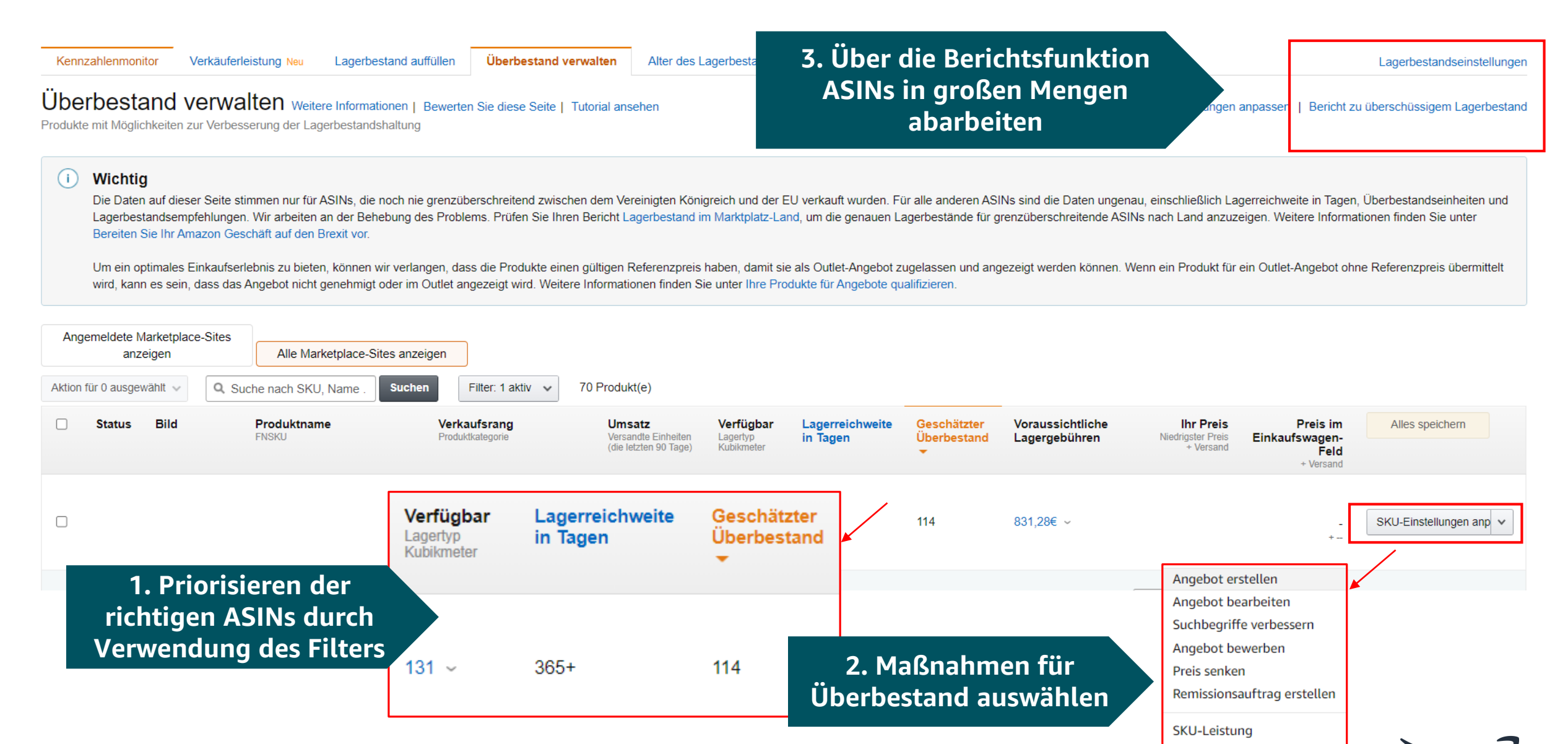

### 2.1 Überbestände verwalten

Überschüssiger Lagerbestand Weitere Informationen Bewerten Sie diese Seite

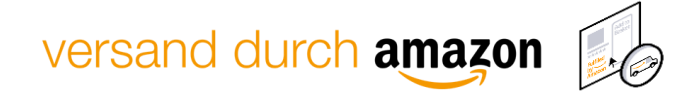

S

Т

#### Überbestände identifizieren mit dem Bericht zu überschüssigem Lagerbestand:

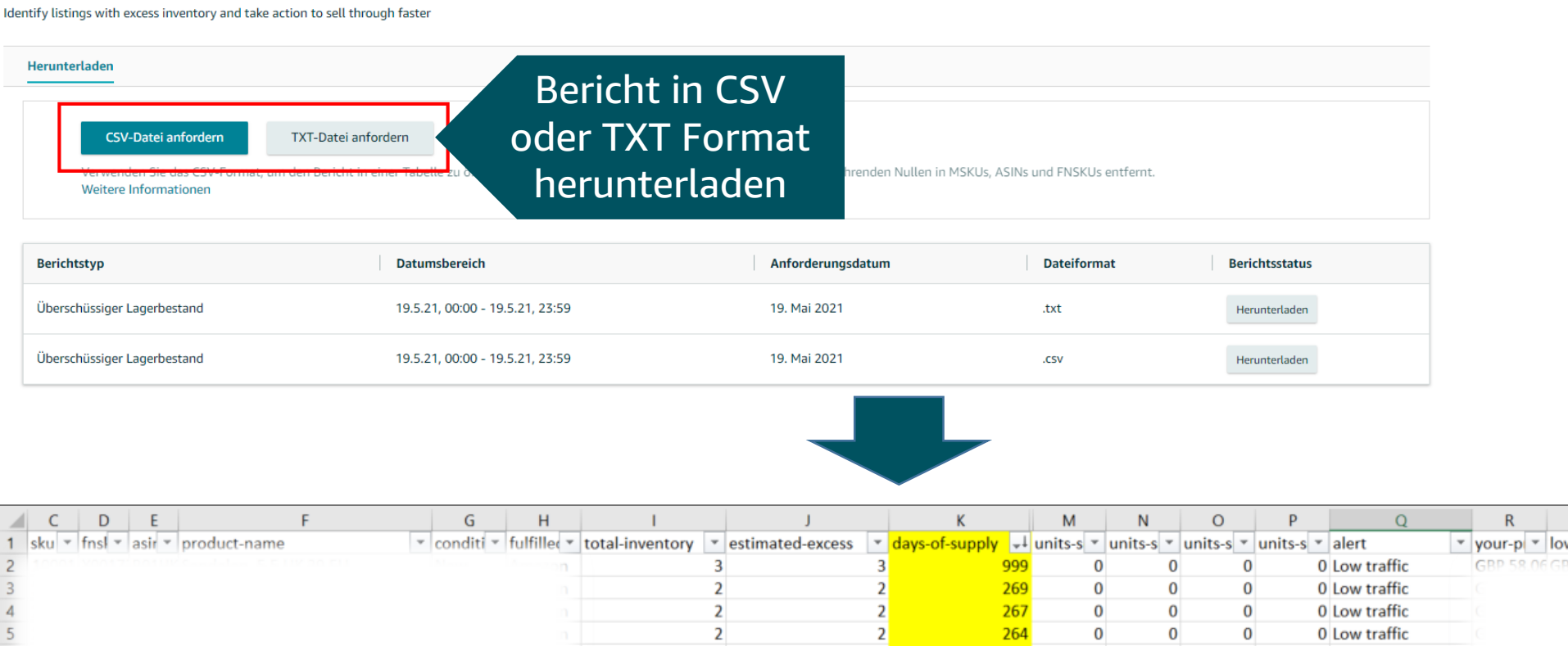

vour-p vlowest vloybox Recommended action GBP 58.06 GBP 56.55 GBP 55.55 Improve keywords 34 Create sale 89 Improve keywords 38 Create sale 2 2 244 0 0 0 1 Low traffic 69 Improve keywords 5 61 Update inventory settings for: 5 242 0 0 0 Low traffic 0 2 2 241 0 0 0 0 Low conversion 0.0 Update inventory settings for: 90 Improve keywords 39 36 0 0 0 240 0 Low traffic

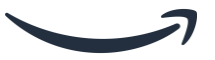

U

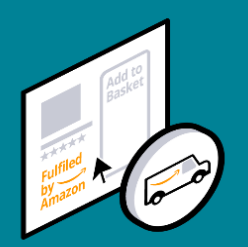

### 2.2 Durchverkaufsrate und Alter des Lagerbestands

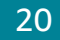

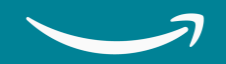

#### **2.2 Duchverkaufsrate und Alter des Lagerbestands**

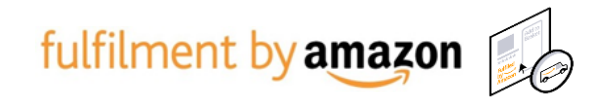

#### Was ist die Durchverkaufsrate?

• Die Anzahl zu der Ihre Produkte verkauft wurden über die letzten 90 Tage geteilt durch den durchschnittlichen Lagerbestand im FC über denselben Zeitraum

#### Warum es Sie betrifft?

- Alter des Lagerbestandes kann langfristige Lagerkosten verursachen
- Die Durchverkaufsrate beeinflusst den <u>Lagerbestandsindex</u>(LBI), und kann dadurch Lagervolumensgrenzen beeinflussen

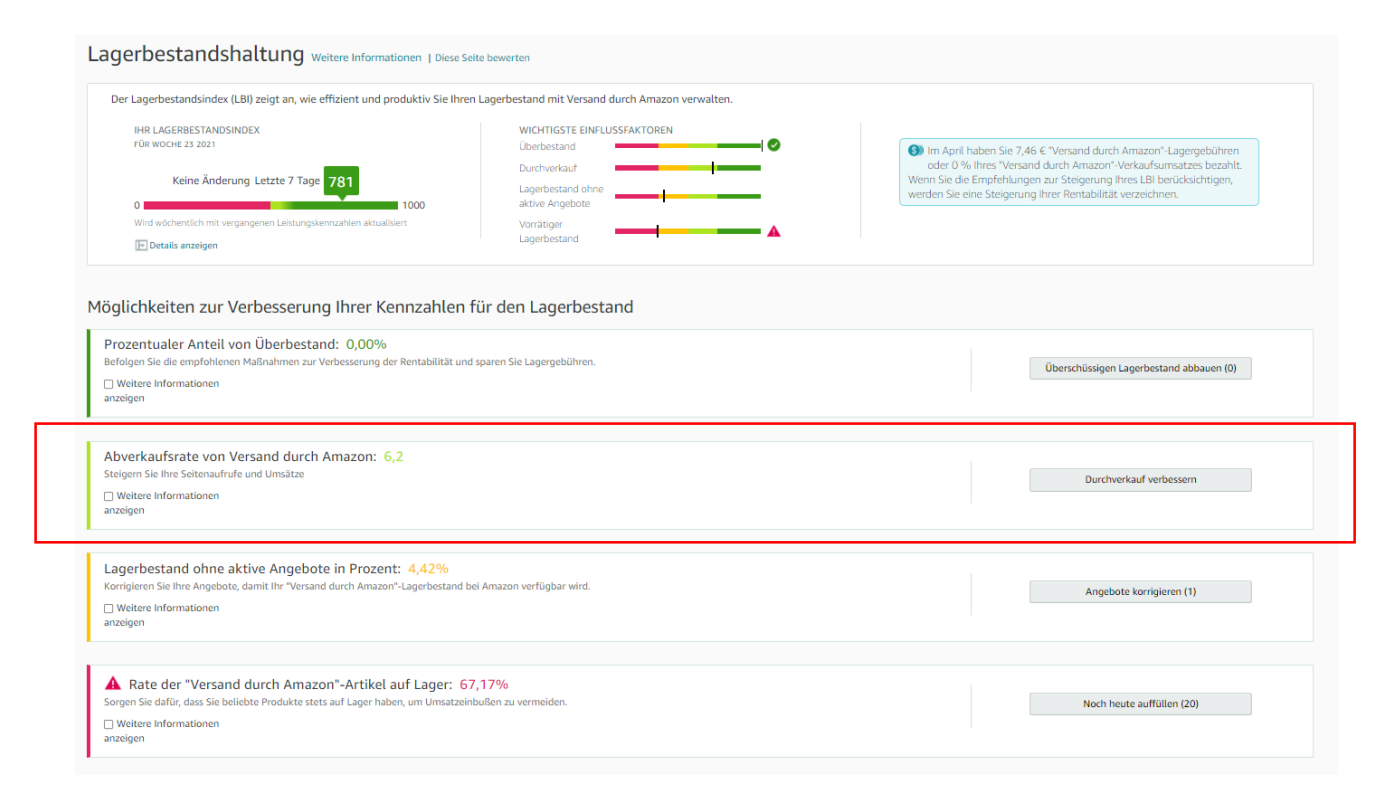

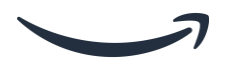

#### **2.2 Durchverkaufsrate und Alter des Lagerbestands**

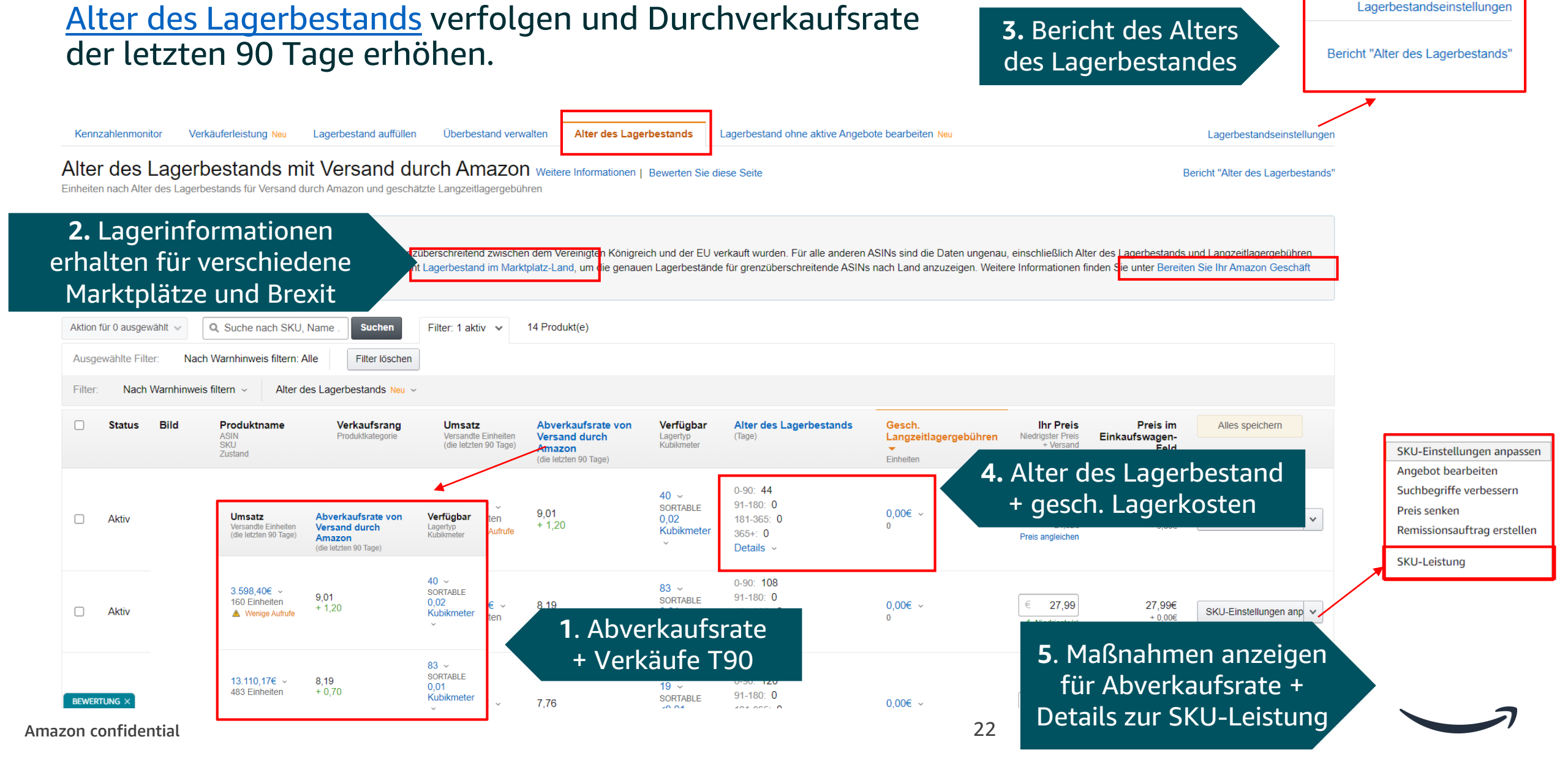

fulfilment by amazon

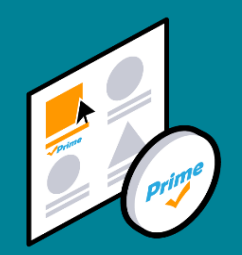

### 2.3 Lagerbestand ohne aktive Angebote bearbeiten

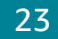

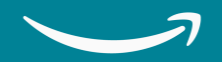

#### 2.3 Lagerbestand ohne aktive Angebote bearbeiten

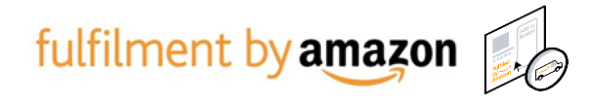

#### Was ist *Lagerbestand ohne aktive Angebote* und warum betrifft es mich?

Lagerbestand ohne aktive Angebote ist *Versand durch Amazon* Lagerbestand in Logistikzentren, der mit **keinem aktiven Angebot verknüpft ist,** und daher nicht bei Amazon zum Verkauf steht. Das Angebot muss entweder reaktiviert oder der Lagerbestand entfernt werden.

Wenn Lagerbestand wegen einem inaktiven Angebot nicht zum Kauf steht, resultiert daraus verlorener Umsatz und Lagerkosten. Dieser Lagerbestand wird **Lagerbestand ohne aktive Angebote** genannt.

Ihr Lagerbestand ohne aktive Angebote berechnet sich aus dem Anteil Ihres *Versand durch Amazon* Lagerbestandes, der derzeit nicht zum Verkauf auf Amazon steht.

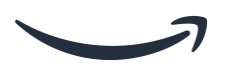

#### 2.3 Lagerbestand ohne aktive Angebote bearbeiten

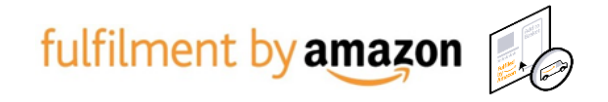

## Was passiert wenn ich Lagerbestand ohne aktive Angebote habe? Besuchen Sie die Seite Lagerbestand ohne aktive Angebote bearbeiten.

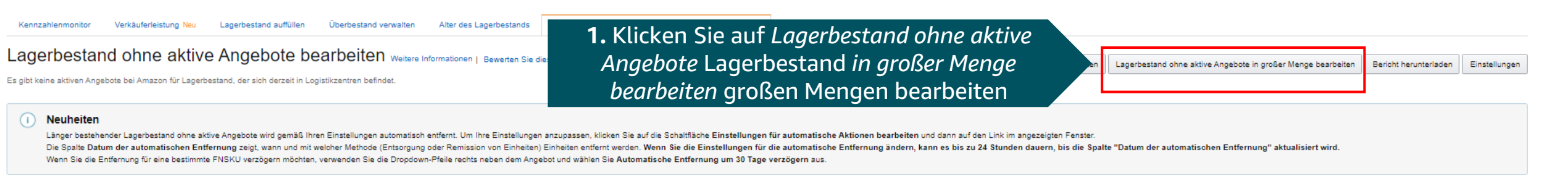

#### i) Wichtig

Durch die Einführung einer Zollgrenze zwischen dem Vereinigten Königreich und der EU infolge des Brexit kann es zu falschen Lagerbestandsmengen oder Kennzahlen auf dieser Seite oder im herunterladbaren Bericht kommen. Wir arbeiten an einer Lösung für das Problem. Korrekte Lagerbestandsmengen nach Land finden Sie im Bericht Lagerbestand im Marktplatz-Land. Weitere Informationen zu den Änderungen infolge des Brexit finden Sie auf der Brexit-Hilfeseite.

| Aktion für 0 ausgewäh | V Q. Nach SKU, ASIN oder FNSKU Suchen | Filter: 0 aktiv 👽 3 Produkt(e) |                 |                |                                   |                             |                                       |               |                          |
|-----------------------|---------------------------------------|--------------------------------|-----------------|----------------|-----------------------------------|-----------------------------|---------------------------------------|---------------|--------------------------|
| SKU<br>Zustand        | Produktname<br>ASIN                   | FNSKU Ihr Preis                | Verfügbar Einga | ang Reserviert | Datum der automatischen Remission | Ohne aktives Angebot seit 🔺 | Grund für das Fehlen aktiver Angebote | Versand durch | Alles speichern          |
|                       |                                       |                                | 0               | 36             | :                                 | 12/01/2021                  | Eingeschränkte ASIN                   | Amazon        | Widerspruch einlegen 🗸 🗸 |
|                       |                                       | 2 Grund un                     | d Datum au      | IF ASIN        | •                                 | 22/02/2021                  | Eingeschränkte ASIN                   | Amazon        | Widerspruch einlegen 💙   |
|                       |                                       | Level + Auto                   | matisches l     | Datum          |                                   | 01/05/2021                  | Lagerbestandsfehler                   | Amazon        | 3. Maßnahme              |
|                       |                                       | zur Entfer                     | nung auswä      | ihlen          |                                   |                             |                                       |               | per ASIN<br>auswählen    |

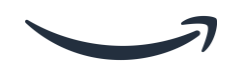

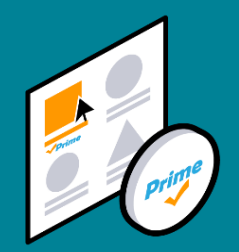

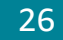

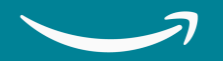

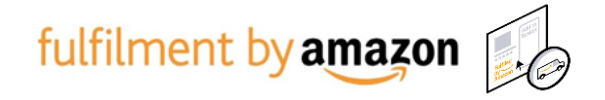

Wir empfehlen eine Abdeckung von **4 bis 8 Wochen** als optimales Level des Lagerbestands um *Versand durch Amazon* aufrecht zu erhalten.

Vorteile der Aufrechterhaltung eines angemessenen Lagerbestands:

#### ✓ Bessere Conversion

Schnelldrehende paneuropäische *Versand durch Amazon*-ASINs über der Mindestbestandsschwelle verkaufen sich im Durchschnitt **6.5%** mehr als eine ähnliche Auswahl mit geringem Bestand.

#### ✓ Schnelleres Lieferversprechen

Europaweite *Versand durch Amazon*-ASINs, die über den Mindestbestandsschwellenwert liegen, haben eine mit **33%** höhere Wahrscheinlichkeit ein Lieferversprechen für den nächsten Tag in Europa zu halten.

#### ✓ Geringeres Risiko von Auslaufen des Lagerbestands

Minimierung des Risikos von Umsatzeinbußen durch ein fehlendes Angebot bei bestehender Kundennachfrage zu dem Produkt.

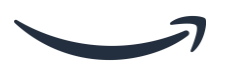

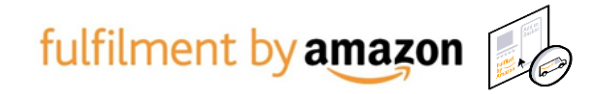

### Wann und wie viel Lagerbestand auffüllen? Besuchen Sie die Seite Lagerbestand auffüllen.

| Kennzahlenmonitor       Verkäuferleistung Neu       Lagerbestand auffüllen       Überbt         Lagerbestand auffüllen       Weitere Informationen       L Rewerten Sie diese Seite Live | Rufen Sie die Seite<br>Lagerbestand auffüller | n" auf                                            | beiten <mark>Neu</mark>                                         |                                                  |                             |                       |
|----------------------------------------------------------------------------------------------------|-----------------------------------------------|---------------------------------------------------|-----------------------------------------------------------------|--------------------------------------------------|-----------------------------|-----------------------|
| Aktionen für 0 ausgewählt     Q. Suche nach Händler-SKI     Suchen     Filter: 0 aktiv                                                                                                   | 33 Artikel                                    |                                                   |                                                                 | SH                                               | KU-Einstellungen anpasse    | Bericht herunterladen |
| Filter:     Lieferant     Ausgeblendete Produkte       SKU     Produktname<br>ASIN<br>FNSKU                                                                                              | Lieferant                                     | Verkäufe – Preis<br>Übersicht<br>(letzte 30 Tage) | <b>Lagerreichweite in Tagen</b><br>Einheiten (einschl. Eingang) | Empfohlene<br>Stückzahl für<br>Bestandsergänzung | Empfohlenes<br>Versanddatum | Aktion                |
|                                                                                                    |                                               | €2,562.08<br>287 Einheiten €8.99                  | <br>119 Einheiten  ∽<br>Geringer Lagerbestand                   | 411                                              | keine                       | Anlieferplan erstel 🗸 |
|                                                                                                    |                                               | €1,102.01 €22.49<br>49 Einheiten                  | <br>40 Einheiten  ∽<br>Geringer Lagerbestand                    | 159                                              | keine                       | Anlieferplan erstel 🗸 |
|                                                                                                    |                                               | €538.45<br>55 Einheiten €9.29                     | <br>11 Einheiten  ×<br>Geringer Lagerbestand                    | 115                                              | keine                       | Anlieferplan erstel 🗸 |
|                                                                                                    |                                               | €511.79<br>61 Einheiten €8.39                     | <br>50 Einheiten  ~<br>Geringer Lagerbestand                    | 113                                              | keine                       | Anlieferplan erstel 🗸 |
|                                                                                                    |                                               | €365.07 €8.69<br>43 Einheiten                     | <br>29 Einheiten<br>Geringer Lagerbestand                       | 105                                              | keine                       | Anlieferplan erstel 🗸 |

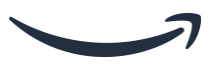

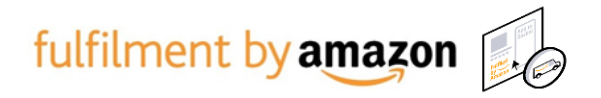

# Wann und wie viel Lagerbestand auffüllen? Besuchen Sie die Seite Lagerbestand auffüllen.

| Kennzahlenmonitor     | Verkäuferleistung Neu                   | Lagerbestand auffüllen     | Überbestand verv      | walten Alter des Lagerbes | tands Lag | erbestand ohne aktiv                                      | e Angebote bear | rbeiten Neu                                              |                                               |                            |                       |
|-----------------------|-----------------------------------------|----------------------------|-----------------------|---------------------------|-----------|-----------------------------------------------------------|-----------------|----------------------------------------------------------|-----------------------------------------------|----------------------------|-----------------------|
| Lagerbestand          | auffüllen weitere                       | Informationen   Bewerten S | Sie diese Seite   Tut | orial ansehen             |           |                                                           |                 |                                                          |                                               |                            |                       |
|                       |                                         |                            |                       |                           |           |                                                           |                 |                                                          | (                                             | SKU-Einstellungen anpassen | Bericht herunterladen |
| Aktionen für 0 ausgew | Ählt V Q. Suche nach                    | Händler-SKl Suchen         | Filter: 0 aktiv 🛛 🗸   | 33 Artikel                |           |                                                           |                 |                                                          |                                               |                            |                       |
| Filter: Lieferant     | <ul> <li>Ausgeblendete Produ</li> </ul> | ikte ~                     |                       |                           |           |                                                           |                 |                                                          |                                               |                            |                       |
| SK SK                 | J Produktname<br>ASIN<br>FNSKU          |                            |                       |                           | Lieferant | <b>Verkäufe –</b><br><b>Übersicht</b><br>(letzte 30 Tage) | Preis           | Lagerreichweite in Tagen<br>Einheiten (einschl. Eingang) | Empfohlene<br>Stückzahl für<br>Bestandsergänz | <sup>▶</sup> Klicken       | Sie auf die           |
|                       |                                         |                            |                       |                           |           | €2,562.08<br>287 Einheiten                                | €8.99           | 119 Einheiten<br>Geringer Lagerbestand                   | 411                                           | den em                     | ipfohlenen            |
|                       |                                         |                            |                       |                           |           | €1,102.01<br>49 Einheiten                                 | €22.49          | 40 Einheiten v<br>Geringer Lagerbestand                  | 159                                           | Nachful<br>erl             | lmengen zu<br>nalten  |
|                       |                                         |                            |                       |                           |           | €538.45<br>55 Einheiten                                   | €9.29           | <br>11 Einheiten<br>Geringer Lagerbestand                | 115                                           | keine                      | Anlieferplan erstel 🗸 |
|                       |                                         |                            |                       |                           |           | €511.79<br>61 Einheiten                                   | €8.39           | <br>50 Einheiten v<br>Geringer Lagerbestand              | 113                                           | keine                      | Anlieferplan erstel 🗸 |
|                       |                                         |                            |                       |                           |           | <b>€365.07</b><br>43 Einheiten                            | €8.69           | <br>29 Einheiten v<br>Geringer Lagerbestand              | 105                                           | keine                      | Anlieferplan erstel 🗸 |
|                       |                                         |                            |                       |                           |           |                                                           |                 |                                                          |                                               |                            |                       |

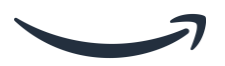

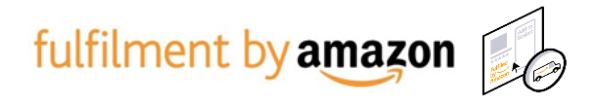

# Wann und wie viel Lagerbestand auffüllen? Besuchen Sie die Seite Lagerbestand auffüllen.

| Kennzahlenmonitor                                             | Verkäuferleistung Neu               | Lagerbestand auffüllen | Überbestand verwalten                                      | Alter des Lagerbestands Lag | erbestand ohne akt                                        | ve Angebote bear | beiten Neu                                               |                             |                             |                                                      |
|---------------------------------------------------------------|-------------------------------------|------------------------|------------------------------------------------------------|-----------------------------|-----------------------------------------------------------|------------------|----------------------------------------------------------|-----------------------------|-----------------------------|------------------------------------------------------|
| Lagerbestand<br>Aktionen für 0 ausgewä<br>Filter: Lieferant ~ | auffüllen weitere                   | Händler-SKl Suchen     | Sie diese Seite   Tutorial ans<br>Filter: 0 aktiv 💉 33 Art | ehen<br>tikel               |                                                           | Zug<br>Einste    | griff auf SKU-<br>llungen in Sell<br>Central             | er                          | SKU-Einstellungen an;       | Dassen Bericht herunterladen                         |
| SKU                                                           | <b>Produktname</b><br>ASIN<br>FNSKU |                        |                                                            | Lieferant                   | <b>Verkäufe –</b><br><b>Übersicht</b><br>(letzte 30 Tage) | Preis            | Lagerreichweite in Tagen<br>Einheiten (einschl. Eingang) | Empfohlene<br>Stückzahl für | Empfohlenes<br>Versanddatum | Aktion                                               |
|                                                               |                                     |                        |                                                            |                             | €2,562.08<br>287 Einheiten                                | €8.99            | LI19 Einhe<br>Geringer L                                 | lungen in                   | KU-<br>I Seller             | SKU-Einstellungen anpassen<br>Anlieferplan erstellen |
|                                                               |                                     |                        |                                                            |                             | €1,102.01<br>49 Einheiten                                 | €22.49           | 40 Einheiten V<br>Geringer Lagerbestand                  | 159<br>Central              | keine                       | Empfehlung ausblenden Anlieferplan erstel            |
|                                                               |                                     |                        |                                                            |                             | €538.45<br>55 Einheiten                                   | €9.29            | <br>11 Einheiten<br>Geringer Lagerbestand                | 115                         | keine                       | Anlieferplan erstel 🗸                                |
|                                                               |                                     |                        |                                                            |                             | €511.79<br>61 Einheiten                                   | €8.39            | 50 Einheiten<br>Geringer Lagerbestand                    | 113                         | keine                       | Anlieferplan erstel 🗸                                |
|                                                               |                                     |                        |                                                            |                             | €365.07<br>43 Einheiten                                   | €8.69            | 29 Einheiten<br>Geringer Lagerbestand                    | 105                         | keine                       | Anlieferplan erstel 🗸                                |
|                                                               |                                     |                        |                                                            |                             |                                                           |                  |                                                          |                             |                             |                                                      |

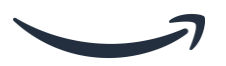

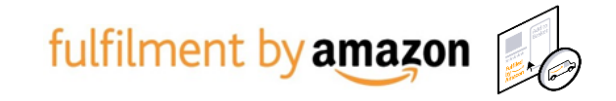

#### Um Ihre Lagerbestand Auffüllempfehlungen zu verbessern, klicken Sie auf Produkteinstellungen und bearbeiten Sie die SKU-Details.

#### SKU-Einstellungen anpassen Weitere Informationen

SKU-Einstellungen über Feed-Datei anpassen

Optimieren Sie Ihre Empfehlungen, indem Sie die SKU-Informationen unten angeben oder anpassen. Empfehlungen basieren auf dem aktuellen Lagerbestand, der prognostizierten Nachfrage und den Informationen, die Sie uns zur Verfügung stellen. Sie sollen Ihnen dabei helfen, Kosten zu minimieren und gleichzeitig die Profitabilität zu maximieren.

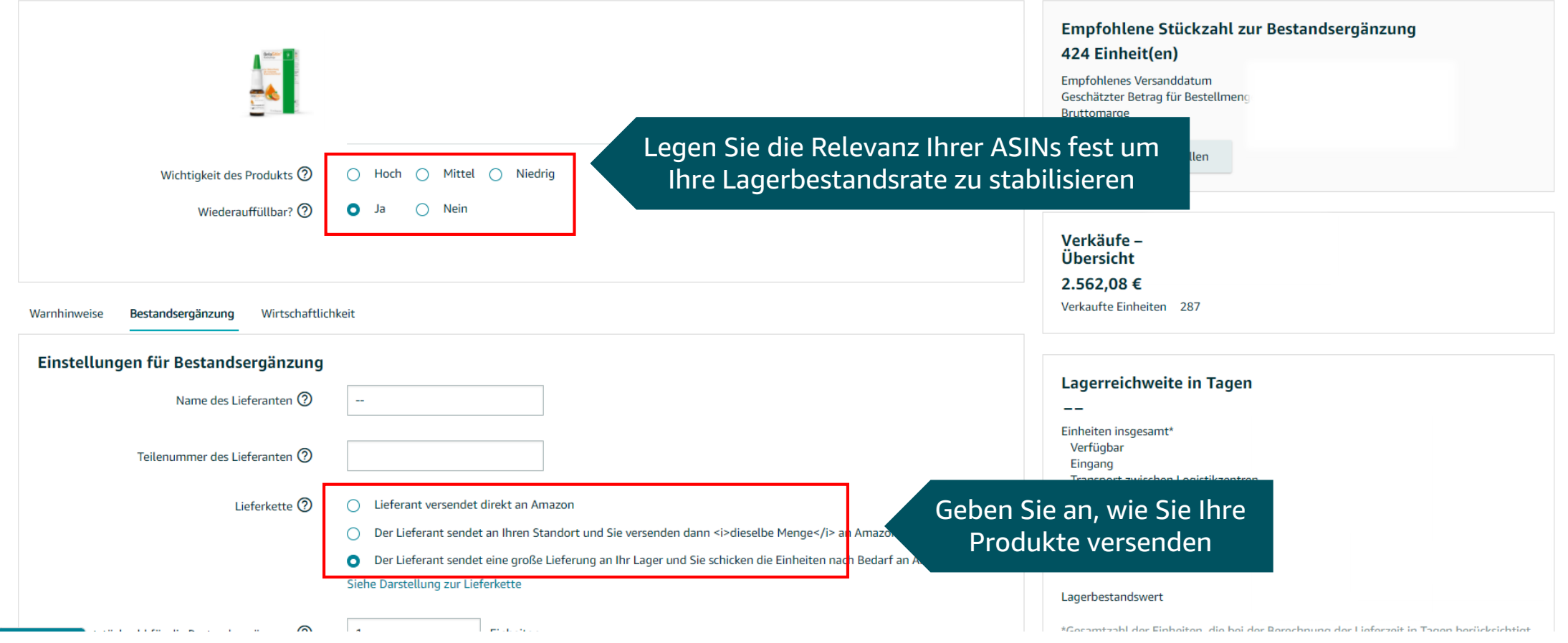

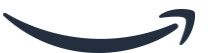

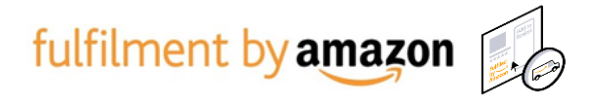

#### Um Ihre Lagerbestand Auffüllempfehlung zu verbessern, klicken Sie auf Produkteinstellungen und bearbeiten Sie die SKU-Details.

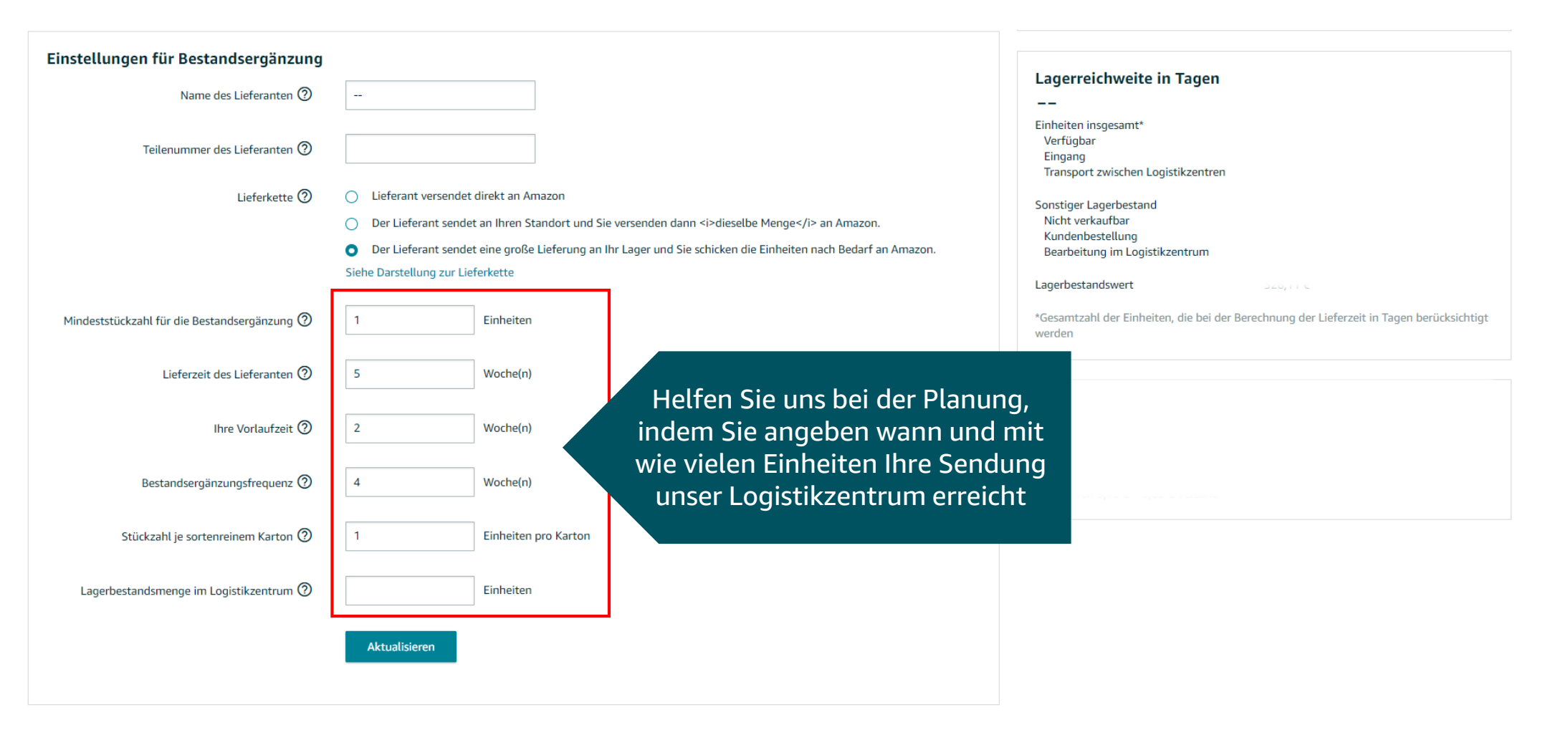

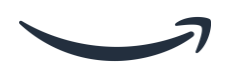

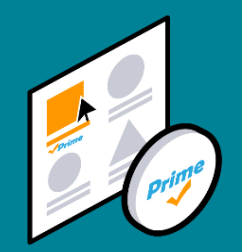

# 3. Arten des Lagerbestands

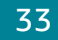

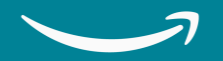

#### **3. Arten des Lagerbestands**

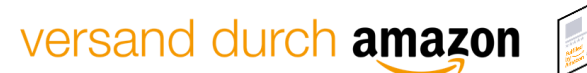

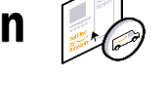

| Der Lagerbestandsindex (LBI) zeigt an, wie effizient und produktiv Sie Ih<br>IHR LAGERBESTANDSINDEX<br>FÜR WOCHE 23 2021                                                                                  |                                               | Anlieterplanung (Versandmen<br>Auf dieser Seite finden Sie Details zu allen Sendunger | nü)<br>n, die S |
|----------------------------------------------------------------------------------------------------|-----------------------------------------------|---------------------------------------------------------------------------------------|-----------------|
| Keine Änderung Letzte 7 Tage 781<br>0 1000<br>Wird wöchentlich mit vergangenen Leistungskennzahlen aktualisiert                                                                                           |                                               | Sendungen Anlieferpläne                                                               |                 |
| ™ Details anzeigen<br>Nöglichkeiten zur Verbesserung Ihrer Kennzahler                                                                                                    |                                               | Zuletzt Beliebiges Datum V S<br>aktualisiert:                                         | status:         |
| Prozentualer Anteil von Überbestand: 0,00%<br>Befolgen Sie die empfohlenen Maßnahmen zur Verbesserung der Rentabilität u<br>Uweitere Informationen<br>anzeigen                                            | Diese Lagerbestandsarten<br>wirken unabhängig | Sendungsname E<br>Sendungsnummer                                                      | Irstell         |
| Abverkaufsrate von Versand durch Amazon: 5,4<br>Steigern Sie Ihre Seitenaufrufe und Umsätze                                                                                                    | voneinander                                   |                                                                                       |                 |
| Lagerbestand ohne aktive Angebote in Prozent: 4,42%<br>Korrigieren Sie Ihre Angebote, damit Ihr "Versand durch Amazon"-Lagerbestan<br>Weitere Informationen<br>agzeigen                                   |                                               |                                                                                       |                 |
| Rate der "Versand durch Amazon"-Artikel auf Lager: Sorgen Sie dafür, dass Sie beliebte Produkte stets auf Lager haben, um Umsatz                                                                          |                                               |                                                                                       |                 |
| ☐ Weitere Informationen<br>anzeigen                                                                                                    |                                               |                                                                                       |                 |
| lilfe   Programmrichtlinien   Deutsch ↓<br>n Seller Central verwenden wir nur Cookies und ähnliche Tools (zusammenfasser<br>Dienstleistungen verwenden möglicherweise Cookies für weitere Zwecke. Lesen 1 |                                               |                                                                                       |                 |
|                                                                                                    | stands-                                       | AUFFÜLLBESCHRÄNKUNGEN ⊘<br>✓ LAGERVOLUMEN ⊘                                           |                 |
| maxin                                                                                                    | 1UM32                                         | 4                                                                                     |                 |

#### 3. Arten des Lagerbestands

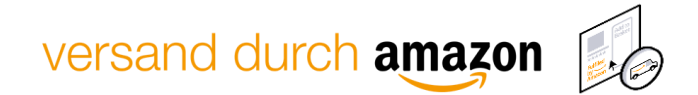

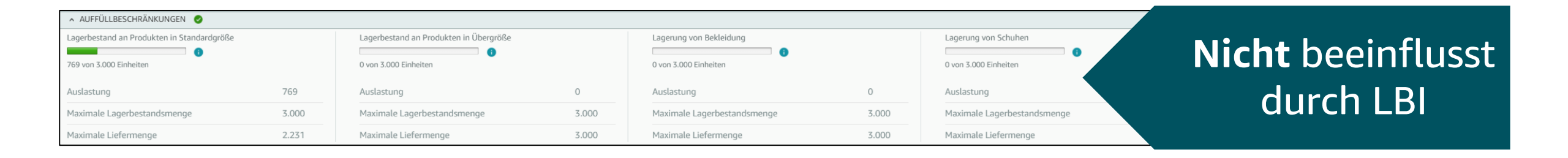

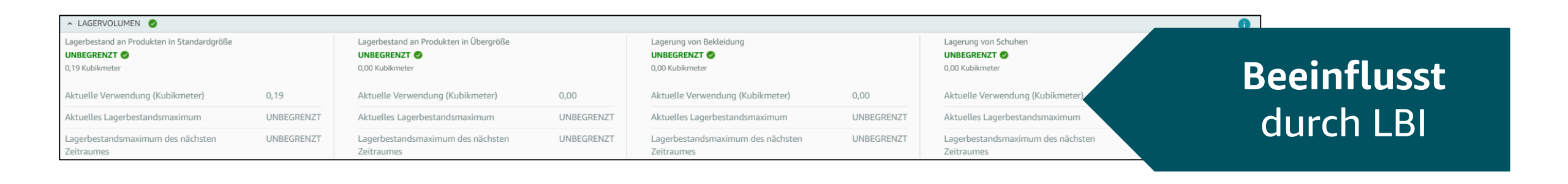

35

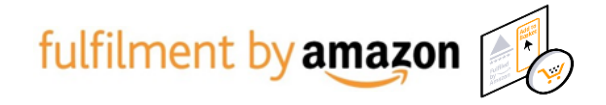

#### Vesand durch Amazon Beschleunigungs Toolkit

# Erfahren Sie mehr über andere Programme und Tools zum Ausbau Ihres Versand durch Amazon Geschäfts auf: Erfolgsseite von Verkäufern auf Amazon

| Milestone                                          | Tools und Links                                                    | gebührenfrei* | Gegen Gebühr |
|----------------------------------------------------|--------------------------------------------------------------------|---------------|--------------|
| 1. Verbesserung des                                | <u>Lagerbestandsindex</u>                                          | <b>S</b>      |              |
| Inventarzustands                                   | Lagerbestand auffüllen                                             | <b>S</b>      |              |
|                                                    | Überbestand verwalten                                              | <b>S</b>      |              |
|                                                    | Outlet-Angebote                                                    | <b>S</b>      |              |
|                                                    | Lagerbestand ohne aktive Angebote bearbeiten                       | <b>S</b>      |              |
| 2. Neue Auswahl zu Versand durch Amazon hinzufügen | Programm für neue Artikel im Sortiment mit Versand<br>durch Amazon | <b>S</b>      |              |
| 3. Steigerung der Nachfrage und                    | Automatisierte Preisanpassung                                      | $\bigcirc$    |              |
| Verbesserung des Suchrankings                      | Angebotsoptimierung                                                | <b>S</b>      |              |
|                                                    | Gesponserte Produkte                                               |               | 0            |
|                                                    | Werbung und Werbeaktionen                                          | <b>S</b>      |              |
|                                                    | Vine                                                               | •             |              |

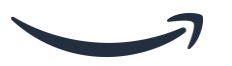

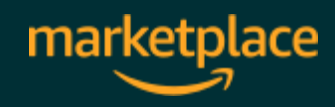

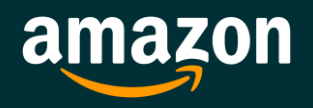

### FAQ

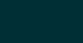

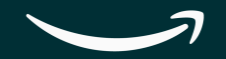

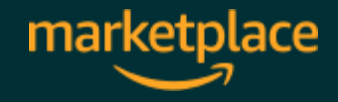

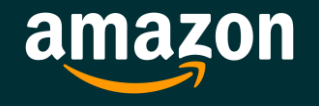

### Vergessen Sie nicht, uns Ihr Feedback mitzuteilen!

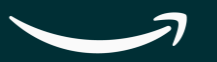

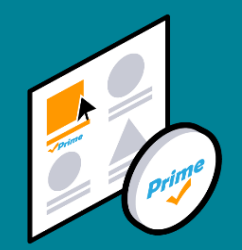

# 3. Anhang

Amazon confidential

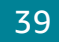

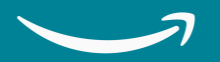

### 2.2 *Versand durch Amazon* Abverkauf und Alter des Lagerbestands

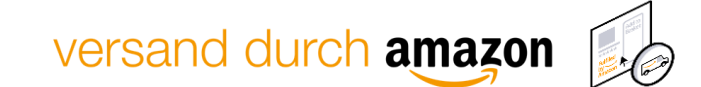

#### So identifizieren Sie altes Inventar, mithilfe des Berichts zum <u>Alter des Lagerbestands</u>:

#### Alter des Lagerbestands Weitere Informationen Bewerten Sie diese Seite

Identifizieren Sie veralteten Lagerbestand und ergreifen Sie entsprechende Maßnahmen, um eine Zahlung von Langzeitlagergebühren zu vermeiden

| ł | Herunterladen                                         |                   | Bericht als CSV- |                                                                                     |
|---|-------------------------------------------------------|-------------------|------------------|-------------------------------------------------------------------------------------|
|   | CSV-Datei anfordern                                   | TXT-              | oder TXT-Format  |                                                                                     |
|   | Verwenden Sie das CSV-Format<br>Weitere Informationen | t, um den Bericht | herunterladen    | CSV-Format öffnen, werden die führenden Nullen in MSKUs, ASINs und FNSKUs entfernt. |

| Berichtstyp             | Datumsbereich                 | Anforderungsdatum | Dateiformat | Berichtsstatus |
|-------------------------|-------------------------------|-------------------|-------------|----------------|
| Alter des Lagerbestands | 1.6.21, 00:00 - 1.6.21, 23:59 | 1. Juni 2021      | .CSV        | Herunterladen  |
|                         |                               |                   |             |                |

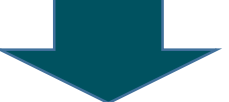

|    | A            | B C     | D      | E          | F       | G         | Н       | 1         | J         | К                       | L                                           | M                                         | N       | O P                 | Q R               | S             | Т             | U           | / W           | X Y                   | Z AA             |
|----|--------------|---------|--------|------------|---------|-----------|---------|-----------|-----------|-------------------------|---------------------------------------------|-------------------------------------------|---------|---------------------|-------------------|---------------|---------------|-------------|---------------|-----------------------|------------------|
| 1  | Market 🔻 sku | ▼ fnsku | ASIN Y | • produc • | conditi | avaliab 🔹 | qty-wit | ▼ inv-age | ▼ inv-age | inv-age-181-to-270-days | <ul> <li>inv-age-271-to-365-days</li> </ul> | <ul> <li>inv-age-365-plus-days</li> </ul> | current | qty-to- 🔻 project 🔻 | qty-to- 🔻 project | r units-s 🔻 u | inits-s 🔻 uni | ts-s 🔻 unit | i-s 🔻 alert 💌 | your-p 🔻 sales_r 👻 lo | west 👻 lowest    |
| 2  | amazon       |         |        |            | New     | 7         | 5       | 0         | 75        | 0                       | 0                                           | 0                                         | 0 EUR   | 0 EUR 0.0           | 0 EUR 0.0         | 0             | 0             | 0           | 0 Low traff   | FUR 114 3 FUR 114 3 F | IR 114 3 FUR 0.0 |
| 3  | amazon       |         |        |            | New     |           | 2       | 0         | 1         | 0                       | 0                                           | 1                                         | 0 GBP   | 0 GBP 0.0           | 0 GBP 0.0         | 0             | 0             | 0           | 2 Low traff   | ie C                  | .0               |
| 4  | amazon       |         |        |            | New     |           | 1       | 0         | 1         | 0                       | 0                                           | 0                                         | 0 EUR   | 0 EUR 0.0           | 0 EUR 0.0         | 0             | 0             | 0           | 0 Low traff   | ic l                  | .0               |
| 5  | amazon       |         |        |            | New     |           | 2       | 0         | 1         | 0                       | 1                                           | 0                                         | 0 EUR   | 0 EUR 0.0           | 0 EUR 0.0         | 0             | 0             | 1           | 1 Low traff   | ic .                  | .0               |
| 6  | amazon       |         |        |            | New     |           | 2       | 0         | 0         | 2                       | 0                                           | 0                                         | 0 EUR   | 0 EUR 0.0           | 0 EUR 0.0         | 0             | 0             | 0           | 0 Low traff   | ic l                  | .0               |
| 7  | amazon       |         |        |            | New     | 1         | 9       | 0         | 19        | 0                       | 0                                           | 0                                         | 0 EUR   | 0 EUR 0.0           | 0 EUR 0.0         | 0             | 0             | 0           | 0 Low traff   | ic l                  | .0               |
| 8  | amazon       |         |        |            | New     |           | 1       | 0         | 1         | 0                       | 0                                           | 0                                         | 0 GBP   | 0 GBP 0.0           | 0 GBP 0.0         | 0             | 0             | 0           | 0 Low traff   | ic C                  | .0               |
| 9  | amazon       |         |        |            | New     |           | 1       | 0         | 1         | 0                       | 0                                           | 0                                         | 0 EUR   | 0 EUR 0.0           | 0 EUR 0.0         | 0             | 0             | 0           | 0 Low traff   | ic l                  | .0               |
| 10 | amazon       |         |        |            | New     |           | 1       | 0         | 1         | 0                       | 0                                           | 0                                         | 0 EUR   | 0 EUR 0.0           | 0 EUR 0.0         | 0             | 0             | 0           | 0 Low traff   | ic l                  | .0               |
| 11 | amazon       |         |        |            | New     |           | 1       | 0         | 0         | 0                       | 1                                           | 0                                         | 0 EUR   | 0 EUR 0.0           | 0 EUR 0.0         | 0             | 0             | 0           | 0 Low traff   | ie i                  | .0               |
| 12 | amazon       |         |        |            | New     |           | 1       | 0         | 0         | 1                       | 0                                           | 0                                         | 0 EUR   | 0 EUR 0.0           | 0 EUR 0.0         | 0             | 0             | 0           | 0 Low traff   | EUR 73.33 EUR 73.33 E | JR 73.33 EUR 0.0 |

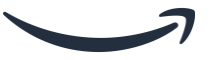

### 2.2 *Versand durch Amazon* Abverkauf: Remissionsaufträge

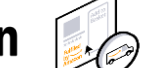

#### Wie man Remissionsaufträge erstellt:

Remissionsauftrag erstellen Diese Seite bewerten

#### Remissionsaufträge mithilfe einer Vorlage erstellen

Remissionsauftrag mit Dateivorlage erstellen

#### Deaktivieren der automatischen Remission bei Langzeitlagerung

Wir deaktivieren die automatische Remission bei Langzeitlagerung am 31. Dezember 2020. Wenn Sie die automatische Remission bei Langzeitlagerung aktiviert haben, müssen Sie mit dieser Änderung ab dem 1. Januar 2021 manuell Remissionsaufträge für berechtigten Lagerbestand erstellen, um Langzeitlagergebühren zu vermeiden. Die Änderung gilt sowohl für automatische Remission bei Langzeitlagerung als auch für Entsorgungen in allen Logistikzentren in der EU und im Vereinigten Königreich. Weitere Informationen finden Sie unter Versand durch Amazon Langzeitlagergebühr. Weitere Informationen zu den Änderungen im Zusammenhang mit dem Brexit finden Sie unter Ihr Amazon Business auf den Brexit vorbereiten.

Um einen Remissionsauftrag zu erstellen, wählen Sie eine Remissionsmethode aus. Geben Sie in der Spalte Verkaufbare Menge die Anzahl der verkaufbaren Artikel ein, die Sie entfernen möchten. Geben Sie in der Spalte Nicht verkaufbare Menge die Anzahl der nicht verkaufbaren Artikel ein, die Sie entfernen möchten. Klicken Sie auf Vorschau und bestätigen Sie Ihren Auftrag. Sie können der Liste Artikel hinzufügen, indem Sie das Textfeld Artikel suchen und hinzufügen verwenden.

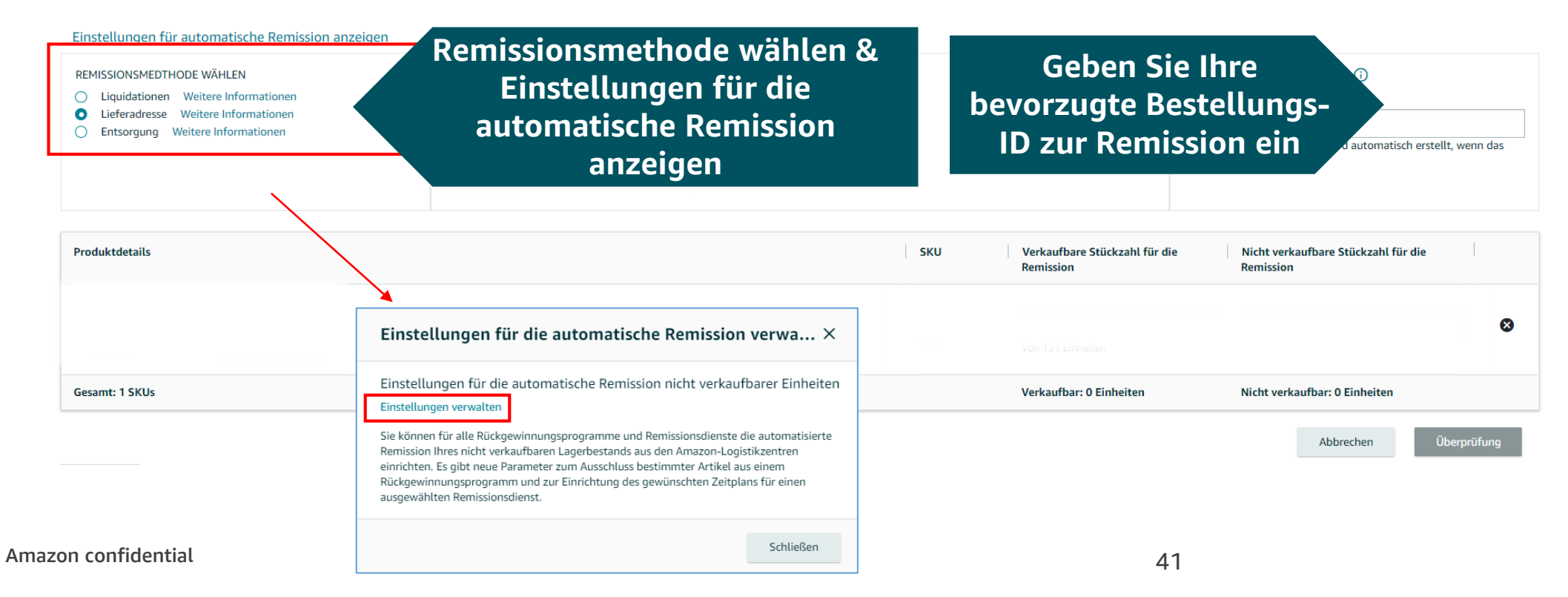

### 2.2 *Versand durch Amazon* Abverkauf: Remissionsaufträge

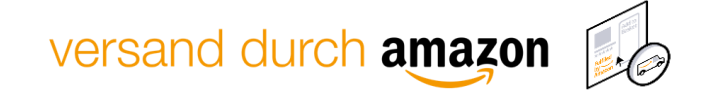

#### Aktivieren oder deaktivieren Sie automatische Remissionen nicht verkaufbarer Einheiten:

#### Einstellungen zur automatischen Remission 1. Einstellung für die Automatische Remission nicht verkaufbarer Einheiten: Aktivieren missionsgebühr erhoben. Weitere Informationen O Deaktivieren Remissionssaufträge festlegen Entsorgung oder Rücksendung: Rücksendung Entsorauna Zeitplan: Zweimal pro Monat (am 5, und 20,) 🗸 Die effektive Weise zu senken. 2. Zeitplan festlegen E-Mail-Adresse: info@cid-group.com Zieladresse für automatische Rücksendungen Vollständiger Name: \* Anschrift, Firmenname, c/o \* Apartment, Einheit, Gebäude, usw 3. Adressdaten Ort: \* eingeben Bundesland/Region: Postleitzahl: \* Land/Region: \* Telefonnummer: \* Aktualisieren Abbrechen

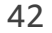

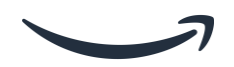

#### 2.3 Lagerbestand ohne aktive Angebote beheben

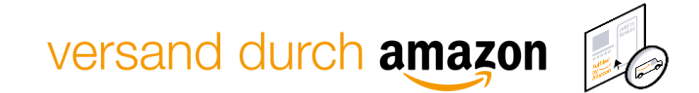

#### Laden Sie den *Lagerbestand ohne aktive Angebote bearbeiten* Bericht herunter:

| Lagerbe<br>Aufschlüsse | estand ohne aktives Angebot Weitere Informationen  <br>elung Ihres Lagerbestandes mit dem Status "Reserviert"                                                                                                    | Bewerten Sie diese Seite                                                |                                                                                                    |                                                                                                   |   |
|------------------------|----------------------------------------------------------------------------------------------------|-------------------------------------------------------------------------|----------------------------------------------------------------------------------------------------|---------------------------------------------------------------------------------------------------|---|
| (j                     | Aktuelle Informationen zur Lagerbestandsplanung<br>Durch die Einführung einer Zollgrenze zwischen dem Vereinigten K<br>richt kommen. Wir arbeiten an einer Lösung für das Problem. Korre<br>des Brexit finden Sie auf der Brexit-Hilfeseite. | Königreich und der EU infolge des B<br>ekte Lagerbestandsmengen nach La | rexit kann es zu falschen Lagerbestandsmengen oder Kennzahle<br>Ind finden Sie im Bericht Lagerbestand im Marktplatz-Land. We | en auf dieser Seite oder im herunterladbaren Be-<br>itere Informationen zu den Änderungen infolge | × |
| Herun                  | terladen                                                                                                    |                                                                         |                                                                                                    |                                                                                                   |   |
| Terun                  |                                                                                                    |                                                                         |                                                                                                    |                                                                                                   |   |
| [                      | CSV-Datei anfordern TXT-Datei anfordern<br>Verwenden Sie das CSV-Format, um den Bericht in einer Tabelle zu ön<br>Weitere Informationen                                                                                                    | 1. Fordern Sie di                                                       | e Datei an<br>enden Nullen in MSKUs, ASINs und FNSK                                                                           | Us entfernt.                                                                                      |   |
|                        |                                                                                                    |                                                                         |                                                                                                    |                                                                                                   |   |
| Beric                  | htstyp                                                                                                    | Anforderung                                                             | 2. Bericht zum Lagerbestand                                                                                                   | Berichtsstatus                                                                                    |   |
| Lage                   | rbestand ohne aktives Angebot                                                                                                    | 1. Juni 2021                                                            | ohne aktive Angebote                                                                                                    | Herunterladen                                                                                     |   |

herunterladen

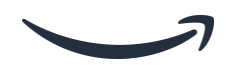

#### 2. Lagerbestand ohne aktive Angebote bearbeiten

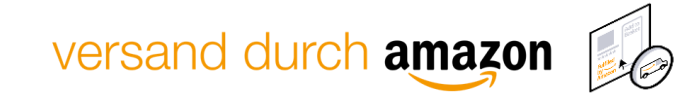

#### Beheben von *Langerbestand ohne aktives Angebot bearbeiten* in großer Menge:

|                            |                          |                  |            |                                       |        |         |                           |                                  |           |                |               |                                |              |            |            |                             | <br> |
|----------------------------|--------------------------|------------------|------------|---------------------------------------|--------|---------|---------------------------|----------------------------------|-----------|----------------|---------------|--------------------------------|--------------|------------|------------|-----------------------------|------|
| primary-ac 👻 date-strane 👻 | Date-to-ta 🔻 status-prin | status-secondary | error-mess | stranded-reason 🔹                     | asin   | ▼ sku   | <ul> <li>fnsku</li> </ul> | <ul> <li>product-na *</li> </ul> | condition | fulfilled-by * | fulfillable-c | <ul> <li>your-price</li> </ul> | unfulfillabl | reserved-q | inbound-sh | <ul> <li>)ed-qty</li> </ul> |      |
| CreateANewL 07/22/2020     | 10.02.2020 Incomplete    |                  |            | Deleted listing                       | Boaran |         |                           |                                  |           |                |               | 1                              | 0            | ) (        | )          | 0                           |      |
| CreateANewL 08/18/2020     | 10.02.2020 Inactive      | Out of stock     |            | Create a new listing                  |        |         |                           | Lacoste Herre                    | New       | Amazon         |               |                                | 0            | ) (        | 0          | 0                           |      |
| CreateANewL 08/26/2020     | 10.10.2020 Incomplete    |                  |            | Create a new listing                  |        |         |                           |                                  |           |                |               |                                | 0            | ) (        | )          | 0                           |      |
| CreateANewL 08/26/2020     | 10.10.2020 Incomplete    |                  |            | Create a new listing                  |        |         |                           |                                  |           |                |               |                                | 0            | ) (        | 0          | 0                           |      |
| CreateANewL 08/26/2020     | 10.10.2020 Incomplete    |                  |            | Create a new listing                  | _      | 1       | •• 1 1                    | C                                |           |                |               |                                | 0            | ) (        | )          | 0                           |      |
| 1-click change 08/26/2020  | 10.10.2020 Inactive      | Out of stock     |            | Merchant fulfilled                    | D      | Petails | uber de                   | n Grunc                          | des       | t              |               |                                | 0            | ) (        | 0          | 0                           |      |
| 1-click change 08/27/2020  | 10.11.2020 Inactive      | Out of stock     |            | Merchant fulfilled                    |        |         | +                         |                                  |           | t              |               |                                | 0            | ) (        | )          | 0                           |      |
| CreateANewL 08/27/2020     | 10.11.2020 Incomplete    |                  |            | Unexpected inventory re-              | L      | .agerbe | estands                   | onne ai                          | tive      |                |               |                                | 0            | ) (        | )          | 0                           |      |
| CreateANewL 08/27/2020     | 10.11.2020 Incomplete    |                  |            | Unexpected inventory re-              |        | Angol   | hata arf                  | ahranu                           | nd        |                |               |                                | 0            | ) (        | )          | 0                           |      |
| CreateANewL 08/28/2020     | 10.12.2020 Incomplete    |                  |            | Unexpected inventory received         |        | Angel   | oote en                   | amenu                            | nu        |                |               |                                | 0            | ) (        | 0          | 0                           |      |
| CreateANewL 08/28/2020     | 10.12.2020 Incomplete    |                  |            | Unexpected inventory received         |        | Mar     | ahmon                     | orgraif                          | h         |                |               |                                | 0            | ) (        | 0          | 0                           |      |
| Change to FB/ 08/28/2020   | 10.12.2020 Inactive      | Out of stock     |            | Merchant fulfilled (DG info requires  |        | I*IalSI | lannen                    | ergrein                          |           | t              |               |                                | 0            | ) (        | )          | 0                           |      |
| Change to FB/ 08/28/2020   | 10.12.2020 Inactive      | Out of stock     |            | Merchant fulfilled (DG info required) |        |         |                           | Lacoste TH20                     | New       | Merchant       |               |                                | 0            | ) (        | )          | 0                           |      |
| Change to FB/ 08/28/2020   | 10.12.2020 Inactive      | Out of stock     |            | Merchant fulfilled (DG info required) |        |         |                           | Lacoste TH20                     | New       | Merchant       |               |                                | 0            | ) (        | )          | 0                           |      |
| Change to FB/ 08/28/2020   | 10.12.2020 Inactive      | Out of stock     |            | Merchant fulfilled (DG info required) |        |         |                           | Lacoste Herre                    | New       | Merchant       |               |                                | 0            | ) (        | )          | 0                           |      |
| Change to FB/ 08/28/2020   | 10.12.2020 Inactive      | Out of stock     |            | Merchant fulfilled (DG info required) |        |         |                           | Lacoste Herre                    | New       | Merchant       |               |                                | 0            | ) (        | )          | 0                           |      |
| Change to FB/ 08/28/2020   | 10.12.2020 Inactive      | Out of stock     |            | Merchant fulfilled (DG info required) |        |         |                           | Lacoste Herre                    | New       | Merchant       |               |                                | 0            | ) (        | 0          | 0                           |      |
| Change to FB/ 08/28/2020   | 10.12.2020 Inactive      | Out of stock     |            | Merchant fulfilled (DG info required) |        |         |                           | Lacoste TH20                     | New       | Merchant       |               |                                | 0            | ) (        | )          | 0                           |      |
| Change to FB/ 08/28/2020   | 10.12.2020 Inactive      | Out of stock     |            | Merchant fulfilled (DG info required) |        |         |                           | Lacoste TH20                     | New       | Merchant       |               | 2 40.00                        | 0            | ) (        | )          | 0                           |      |
|                            |                          |                  |            |                                       |        |         |                           |                                  |           |                |               |                                |              |            |            |                             |      |

| Lagerbestandsdatei herunterladen | Lagerbestandsdatei hochla      | den Uploadstatus prüfen                                                                        |                                                    |              |
|----------------------------------|--------------------------------|------------------------------------------------------------------------------------------------|----------------------------------------------------|--------------|
| Datei hochladen                  |                                |                                                                                                |                                                    |              |
|                                  | Dateityp                       | Wählen Sie den Dateityp 🗸                                                                      | Aktualisierte Produkte hin<br>über upload function | zufüge<br>um |
|                                  | Datei hochladen                | Datei auswählen Keine ausgewählt                                                               | Auflistungen zu korrigi                            | eren         |
|                                  | <u>E-Mail-Benachrichtigung</u> | Senden Sie eine E-Mail-Benachrichtigung an email@example.com wenn die Datei hochgeladen wurde. |                                                    |              |
|                                  |                                | Hochladen                                                                                      |                                                    |              |
|                                  |                                |                                                                                                |                                                    |              |
|                                  | D ERSETZEN                     |                                                                                                | $\checkmark$                                       |              |

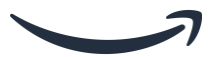

#### 2.4 Versand durch Amazon Lagerbestände und Lagerbestand auffüllen

versand durch amazon

Finden Sie Ihren <u>Bericht Lagerbestand</u> <u>auffüllen</u>:

| Erstellen Sie Ihren Bericht und klicken Sie ans | chließend unten auf den Link zum Herunterladen.<br>Bericht erstellen |               |
|-------------------------------------------------|----------------------------------------------------------------------|---------------|
| Datum der Anforderung                           | Referenz-ID                                                          | Berichtsstatu |
| 1.6 2021 18:03:15                               | 81044018779                                                          | Herunterlader |

Verwenden Sie den Bericht Lagerbestand auffüllen für Bestandsdetails pro SKU

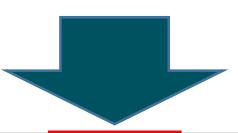

| Country/Pagi/ Product Nam/ ENSKI | Marchant SKI ASINI | Price | Sales last 3 | 0 d Fulfilled by | Days of Suppl Alert | Recommended replenishment qty Recommende Cu | urrent mont <mark>l Maximum shipme</mark> | nt quantity |              |
|----------------------------------|--------------------|-------|--------------|------------------|---------------------|---------------------------------------------|-------------------------------------------|-------------|--------------|
| ES                               |                    | Nov 9 | 5 0.0        | Amazon           | 0 out_of_stock      | 2 11/23/2020                                | 200                                       | 200         |              |
| GB                               |                    | Okt 1 | 7 0.0        | Amazon           | 0 out_of_stock      | 2 11/23/2020                                | 200                                       | 200         | Maximale     |
| DE                               |                    | Sep 9 | 5 0.0        | Amazon           | 0 out_of_stock      | 2 11/23/2020                                | 200                                       | 26          |              |
| IT                               |                    | Nov 9 | 5 0.0        | Amazon           | 0 out_of_stock      | 2 11/23/2020                                | 200                                       | 200         | Versandmenge |
| FR                               |                    | Nov 9 | 5 0.0        | Amazon           | 0 out_of_stock      | 2 11/23/2020                                | 200                                       | 200         |              |
| ES                               |                    | Nov 9 | 5 0.0        | Amazon           | 14 low_stock        | 29 11/23/2020                               | 200                                       | 190         |              |
| GB                               |                    | Okt 5 | 4 0.0        | Amazon           | 14 low_stock        | 29 11/23/2020                               | 200                                       | 190         |              |
| DE                               |                    | Jul 9 | 5 39.75      | Amazon           | 14 low_stock        | 29 11/23/2020                               | 200                                       | 190         |              |
| IT                               |                    | Nov 9 | 5 0.0        | Amazon           | 14 low_stock        | 29 11/23/2020                               | 200                                       | 190         |              |
| FR                               |                    | Nov 9 | 5 0.0        | Amazon           | 14 low_stock        | 29 11/23/2020                               | 200                                       | 190         |              |
| IT                               |                    | 5.95  | 0.0          | Amazon           | 0 out_of_stock      | 2 11/23/2020                                | 200                                       | 200         |              |
| DE                               |                    | Jul 9 | 5 0.0        | Amazon           | 0 out_of_stock      | 2 11/23/2020                                | 200                                       | 200         |              |
| FR                               |                    | 5.95  | 0.0          | Amazon           | 0 out_of_stock      | 2 11/23/2020                                | 200                                       | 200         |              |
| ES                               |                    | 5.95  | 0.0          | Amazon           | 0 out_of_stock      | 2 11/23/2020                                | 200                                       | 200         |              |
| GB                               |                    | Nov 4 | 3 0.0        | Amazon           | 0 out_of_stock      | 6 11/23/2020                                | 200                                       | 200         |              |
| DE                               |                    | Sep 9 | 5 0.0        | Amazon           | 0 out_of_stock      |                                             |                                           | 200         |              |
| FR                               |                    | Dez 9 | 5 0.0        | Amazon           | 0 out_of_stock      | Erhalten Sie Empf                           | tehlungen                                 | 200         |              |
| ES                               |                    | Dez 9 | 5 0.0        | Amazon           | 0 out_of_stock      |                                             |                                           | 200         |              |
| GB                               |                    | 3.19  | 0.0          | Amazon           | 0 out_of_stock      | Inren Lagerbestand                          | aufzufullen                               | 199         |              |
| DE                               |                    | Sep 9 | 5 0.0        | Amazon           | 0 out_of_stock      | inkly gong upon                             | Datum                                     | 199         |              |
| ES                               |                    | 4.95  | 0.0          | Amazon           | 0 out_of_stock      | inkt. genauem                               | Datum                                     | 199         |              |
|                                  |                    |       |              |                  |                     |                                             |                                           |             |              |

#### 2.4 Versand durch Amazon Lagerbestände und Lagerbestände auffüllen

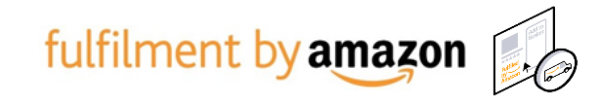

#### Laden Sie Inventarberichte herunter und bearbeiten Sie diese in großen Mengen:

| Kennzahlenmonitor      | Verkäuferleistung Neu               | Lagerbestand auffüllen                           | Überbestand verwalten                                      | Alter des Lagerbestands | Lage    | rbestand ohne aktive                                      | Angebote bear   | beiten Neu                                               |                                                  |                             |                          |
|------------------------|-------------------------------------|--------------------------------------------------|------------------------------------------------------------|-------------------------|---------|-----------------------------------------------------------|-----------------|----------------------------------------------------------|--------------------------------------------------|-----------------------------|--------------------------|
| Aktionen für 0 ausgewä | Ausgeblendete Produ                 | Informationen   Bewerten :<br>Händler-SKl Suchen | Sie diese Seite   Tutorial ans<br>Filter: 0 aktiv 🗸 33 Art | sehen<br>A              | npa     | ssen der<br>in grol                                       | SKU-E<br>3en Me | Einstellunger<br>engen                                   | я                                                | J-Einstellungen anpas:      | en Bericht herunterladen |
| 🗆 sku                  | <b>Produktname</b><br>ASIN<br>FNSKU |                                                  |                                                            | Li                      | eferant | <b>Verkäufe –</b><br><b>Übersicht</b><br>(letzte 30 Tage) | Preis           | Lagerreichweite in Tagen<br>Einheiten (einschl. Eingang) | Empfohlene<br>Stückzahl für<br>Bestandsergänzung | Empfohlenes<br>Versanddatum | Aktion                   |
|                        |                                     |                                                  |                                                            |                         |         | <b>€2,562.08</b><br>287 Einheiten                         | €8.99           | <br>119 Einheiten<br>Geringer Lagerbestand               | 411                                              | keine                       | Anlieferplan erstel 🗸    |
|                        |                                     |                                                  |                                                            |                         |         | €1,102.01<br>49 Einheiten                                 | €22.49          | 40 Einheiten   ×<br>Geringer Lagerbestand                | 159                                              | keine                       | Anlieferplan erstel 🗸    |
|                        |                                     |                                                  |                                                            |                         |         | €538.45<br>55 Einheiten                                   | €9.29           | <br>11 Einheiten<br>Geringer Lagerbestand                | 115                                              | keine                       | Anlieferplan erstel 🗸    |
|                        |                                     |                                                  |                                                            |                         |         | €511.79<br>61 Einheiten                                   | €8.39           | 50 Einheiten<br>Geringer Lagerbestand                    | 113                                              | keine                       | Anlieferplan erstel 🗸    |
|                        |                                     |                                                  |                                                            |                         |         | €365.07<br>43 Einheiten                                   | €8.69           | <br>29 Einheiten<br>Geringer Lagerbestand                | 105                                              | keine                       | Anlieferplan erstel 🗸    |

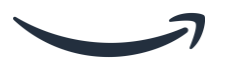

# 2.4 Versand durch Amazon Lagerbestände und Lagerbestände auffüllen

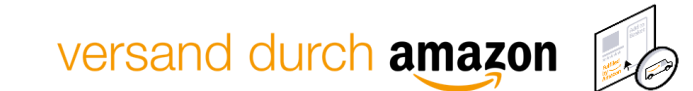

#### Nutzen Sie den Produktauffülleinstellungen Bericht:

#### Produktauffülleinstellungen Weitere Informationen

Laden Sie eine Datei hoch, um mehrere Änderungen gleichzeitig an Ihren Lagerbestandseinstellungen für Produkte vorzunehmen.

| Produkte per Upload aktivieren                                                                                             |                                                                                           |                                                                     |                                                                                       |                    |
|----------------------------------------------------------------------------------------------------|-------------------------------------------------------------------------------------------|---------------------------------------------------------------------|---------------------------------------------------------------------------------------|--------------------|
| Schritt 1: Erstellen Sie Ihre Datei mit Lagert                                                                             | bestandseinstellungen auf Produkteben<br>Bericht er                                       | e und laden Sie diese anschließend<br>stellen                       | d herunter.                                                                           |                    |
| (i) Sie haben keine Berichte angefore                                                                                      | dert.                                                                                     |                                                                     |                                                                                       |                    |
| Datum der Anforderung                                                                                                    | Refer                                                                                     | enz-ID                                                              | Berichtsstatus                                                                        |                    |
| Letzte Aktualisierung 1.6.2021, 18:06:05                                                                                   |                                                                                           |                                                                     |                                                                                       |                    |
| Schritt 2: Öffnen Sie ein Tabellenkalkulation<br>Verkäufer, Stückzahl je sortenreinem Kartor                               | nsprogramm und passen Sie Ihre Lagerb<br>n, Bestandsergänzungshäufigkeit und In           | bestandseinstellungen für jedes Pro<br>formationen zur Lieferkette. | odukt an, z. B. Lieferzeiten für Lieferanten und                                      |                    |
| Schritt 3: Speichern Sie die aktualisierte Von<br>Massenuploadaktion nachzuverfolgen, und<br>des Uploads aufgetreten sind. | rlage und laden Sie sie hoch. Überwache<br>laden Sie den <strong>Verarbeitungsbe</strong> | en Sie den <strong>Feed-Statusricht</strong> herunter, um Fehle     | strong>, um den Fortschritt Ihrer<br>er zu identifizieren und zu beheben, die während |                    |
|                                                                                                    | Datei hochladen Datei ausw<br>Datei hoch                                                  | vählen Keine ausgewählt An                                          | passen der SKU-Einstel<br>und Hochladen des<br>aktualisierten Repor                   | llungen<br>s<br>ts |
| Upload-Datum                                                                                                    | Feed-Status                                                                               | Verarbeitungsbe                                                     | richt                                                                                 |                    |
| Letzte Aktualisierung 1.6.2021, 18:06:05                                                                                   |                                                                                           |                                                                     |                                                                                       |                    |
|                                                                                                    |                                                                                           |                                                                     |                                                                                       |                    |

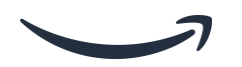

## 2.4 Versand durch Amazon Lagerbestände und Lagerbestände auffüllen

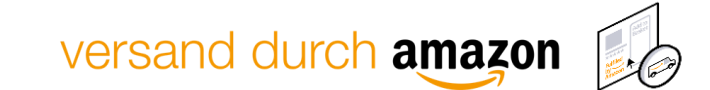

#### Passen Sie ihren Produktauffülleinstellungen Bericht an:

| Product Name Supplier | Supplier part r Supplie | er lead t | Case pack qty | Min order qty | Reorder frequ | Cost of purc | h Currency cod | • Supplier ships | Hide Item | Recovery rate | e Seller lead tim Variable cost | Future price | Minimum repl Repleni | shmen Sup | ply chain settings |
|-----------------------|-------------------------|-----------|---------------|---------------|---------------|--------------|----------------|------------------|-----------|---------------|---------------------------------|--------------|----------------------|-----------|--------------------|
| U*                    |                         | 5         | 1             | 1             | . 8           | 41.657.09    | 1 EUR          | No               | No        |               | 1 0.0                           |              | 1                    | 6         | 3                  |
|                       |                         | 5         | 1             | 1             | . 8           | 41.657.09    | 1 EUR          | No               | No        |               | Hide Item= N                    | 10.          | 1                    | 6         | 3                  |
|                       |                         | 5         | 1             | 1             | . 8           | 41.657.09    | 1 EUR          | No               | No        |               |                                 |              | 1                    | 6         | 3                  |
|                       |                         | 5         | 1             | 1             | . 8           | 41.657.09    | 1 EUR          | No               | No        | Ele           | ement wird w                    | vieder       | 1                    | 6         | 3                  |
|                       |                         | 5         | 1             | 1             | . 8           | 41.657.09    | 1 EUR          | No               | No        |               | <b>ff</b> ::  +                 |              | 1                    | 6         | 3                  |
|                       |                         | 5         | 1             | 1             | . 8           | ##########   | # EUR          | No               | No        |               | aurgeruut                       |              | 1                    | 6         | 3                  |
|                       |                         | 5         | 1             | 1             | . 8           | ##########   | # EUR          | No               | No        |               | 1 0.0                           |              | 1                    | 6         | 3                  |
|                       |                         | 5         | 1             | 1             | . 8           | ##########   | # EUR          | No               | No        |               | 1 0.0                           |              | 1                    | 6         | 3                  |
|                       |                         | 5         | 1             | 1             | . 8           | ##########   | # EUR          | No               | No        |               | 1 0.0                           |              | 1                    | 6         | 3                  |
|                       |                         | 5         | 1             | 1             | . 8           | ##########   | # EUR          | No               | No        |               | 100                             |              | 1                    | 6         | 3                  |
|                       |                         | 5         | 1             | 1             | . 8           | 20.82        | 5 EUR          | No               | No        | HIC           | ie Item = Ja:                   | Elemen       | 1 1                  | 6         | 3                  |
|                       |                         | 5         | 1             | 1             | . 8           | 20.82        | 5 EUR          | No               | No        |               | wird nicht m                    | ohr          | 1                    | 6         | 3                  |
|                       |                         | 5         | 1             | 1             | . 8           | 20.82        | 5 EUR          | No               | No        |               | wird ment n                     | iem          | 1                    | 6         | 3                  |
|                       |                         | 5         | 1             | 1             | . 8           | 20.82        | 5 EUR          | No               | No        |               | nachgefül                       | lt           | 1                    | 6         | 3                  |
|                       |                         | 5         | 1             | 1             | . 8           | ##########   | # EUR          | No               | No        |               | nacingera                       |              | 1                    | 6         | 3                  |
|                       |                         | 5         | 1             | 1             | . 8           | ##########   | # EUR          | No               | No        |               | 1 0.0                           |              | 1                    | 6         | 3                  |
|                       |                         | 5         | 1             | 1             | . 8           | ##########   | # EUR          | No               | No        |               | 1 0.0                           |              | 1                    | 6         | 3                  |
| Liz                   |                         | 5         | 1             | 1             | . 8           | *****        | # EUR          | No               | No        |               | 1 0.0                           |              | 1                    | 6         | 3                  |

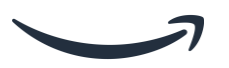